# **USER'S GUIDE**

### **NFHS-5 GIS INDIA**

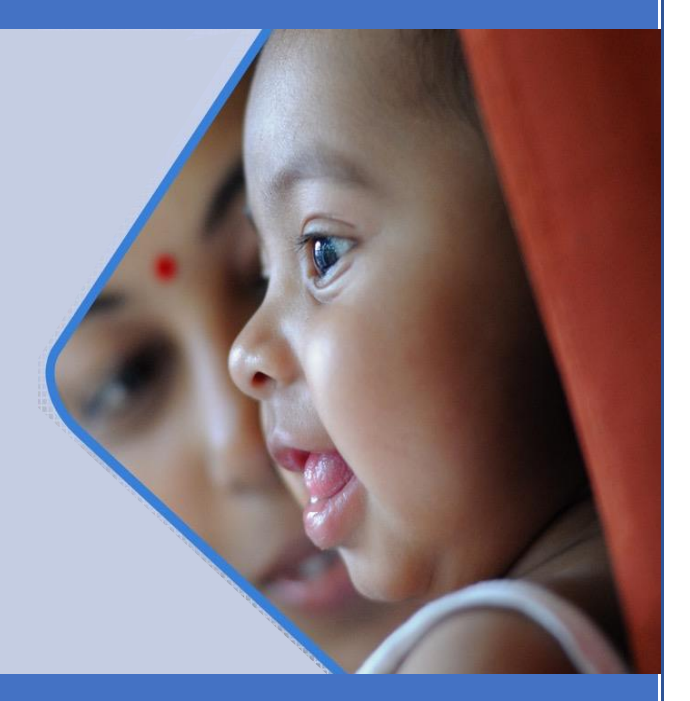

Riddhi Management Services Pvt. Ltd. http://www.riddhi.org/

#### **Table of Contents**

| . Introduction                                                                                                    | 2                                                          |
|----------------------------------------------------------------------------------------------------|------------------------------------------------------------|
| 2. About NHFS-5 GIS India                                                                                                    | 2                                                          |
| 3. Using NFHS-5 GIS India                                                                                                    | 3                                                          |
| l. Navigation pane and Other facilities                                                                                                    | 8                                                          |
| <b>4.1 Layers</b>                                                                                                    | . <b>.8</b><br>9                                           |
| 4.1.2 Viewing District Boundaries                                                                                                    | 10                                                         |
| 4.2 Search<br>4.2.1 Searching Locations- States<br>4.2.2 Searching Locations- Districts                                                                                                    | <b>10</b><br>11<br>12                                      |
| <ul> <li>4.3 Query.</li> <li>4.3.1 Layer</li> <li>4.3.2 Group</li> <li>4.3.3 Category</li> <li>4.3.4 Indicator</li> <li>4.3.5 Groups and Categories available on NFHS-5 GIS India website</li> </ul> | <b>13</b><br>15<br>17<br>18<br>19<br>19                    |
| <ul> <li>4.4 Simple Query- Examples</li></ul>                                                                                                    | <ul> <li>21</li> <li>21</li> <li>23</li> <li>23</li> </ul> |
| 4.5 Range Query                                                                                                    | 24                                                         |
| <ul> <li>4.6 Range Query- Examples</li></ul>                                                                                                    | 26<br>C<br>26<br>C<br>29                                   |
| <ul> <li>4.7 Location wise Data</li></ul>                                                                                                    | <b>30</b><br>30<br>31                                      |
| 4.8 Zooming and Panning Facilities                                                                                                    | 33                                                         |
| 5. Individual State Maps                                                                                                    | 34                                                         |
| 5. Other Useful Resources                                                                                                    | 35                                                         |
| 7. Contact Us                                                                                                    | 35                                                         |

#### 1. Introduction

A **Geographic Information System (GIS)** captures, stores, analyzes, manages and presents data that are linked to various location(s), viz. States, Districts, Sub-Districts, Revenue Villages etc., in a digital map. GIS can be used across multiple industries to understand trends and relationships with respect to a geographic context. This understanding aids management and decision making.

#### GIS is "Visualization of information geographically"

The **National Family Health Survey** (**NFHS**) was first conducted in 1992-93. The survey provides state and national information for India on fertility, infant and child mortality, the practice of family planning, maternal and child health, reproductive health, nutrition, anaemia, utilization and quality of health and family planning services.

NFHS is a large-scale, multi-round survey conducted in a representative sample of households throughout India

**NFHS-5** (**2015-16**) for the first time, provides district-level estimates for many important indicators. It is the fourth in the NFHS series.

#### 2. About NHFS-5 GIS India

The **NHFS-5 GIS India** website had been created by <u>Riddhi</u> with the vision of facilitating spatial analysis of the valuable NFHS datasets for better policy and programme implementation. The interactive nature of the website allows users to set their own indicator values and identify clusters (states/districts) that require further attention with respect to policy planning and developmental interventions.

NFHS-5 GIS India website is an interactive thematic presentation of NFHS-5 Data on Maps. This website has been developed for Planners, Administrators, Policy Makers, Enthusiasts and Researchers at all levels.

#### 3. Using NFHS-5 GIS India

To use the NFHS-5 GIS India website, these steps need to be followed-

1. Open the desired internet browser

The NFHS-5 GIS India website is supported across Google Chrome, Safari, Internet Explorer etc.

#### 2. Type the URL: <u>nfhs5.indiagis.org</u>

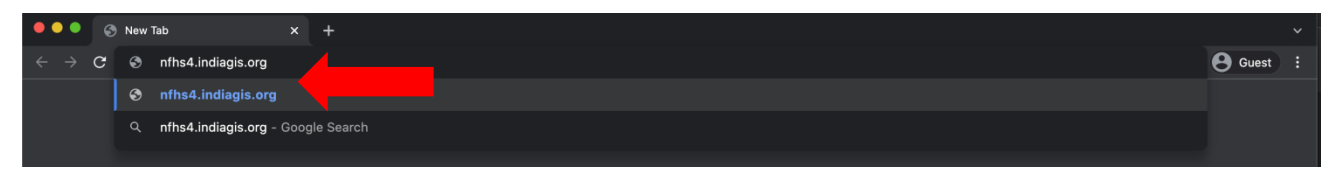

Figure 1

3. The following screen will appear

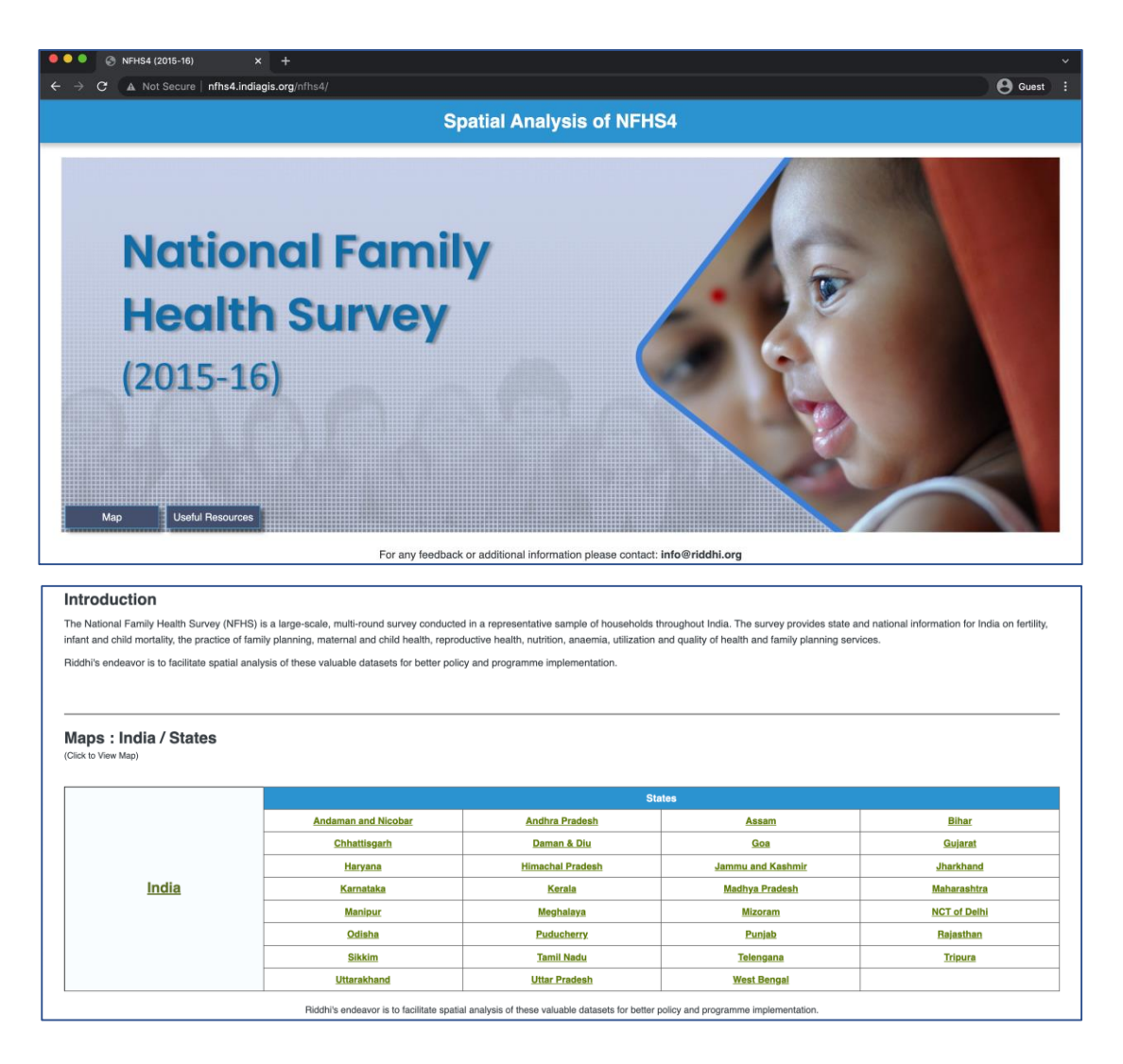

Figure 2

4. Click on any name (India or the name of any State/UT) to open the NFHS-5 GIS portal

|                                         | Here                | we are selecting 'In | ndia'             |              |
|-----------------------------------------|---------------------|----------------------|-------------------|--------------|
| aps : India / States<br>ck to View Map) |                     |                      |                   |              |
|                                         |                     | Sta                  | ates              |              |
|                                         | Andaman and Nicobar | Andhra Pradesh       | Assam             | Bihar        |
|                                         | <u>Chhattisgarh</u> | Daman & Diu          | Goa               | Gujarat      |
|                                         | Haryana             | Himachal Pradesh     | Jammu and Kashmir | Jharkhand    |
| India                                   | Karnataka           | Kerala               | Madhya Pradesh    | Maharashtra  |
|                                         | Manipur             | Meghalaya            | Mizoram           | NCT of Delhi |
|                                         | Odisha              | Puducherry           | Punjab            | Rajasthan    |
| · · · · · · · · · · · · · · · · · · ·   | Sikkim              | Tamil Nadu           | Telengana         | Tripura      |
|                                         |                     |                      |                   |              |

Figure 3

5. Two situations might arise, which are discussed below

Case a) The browser shows that "Pop-up blocked".

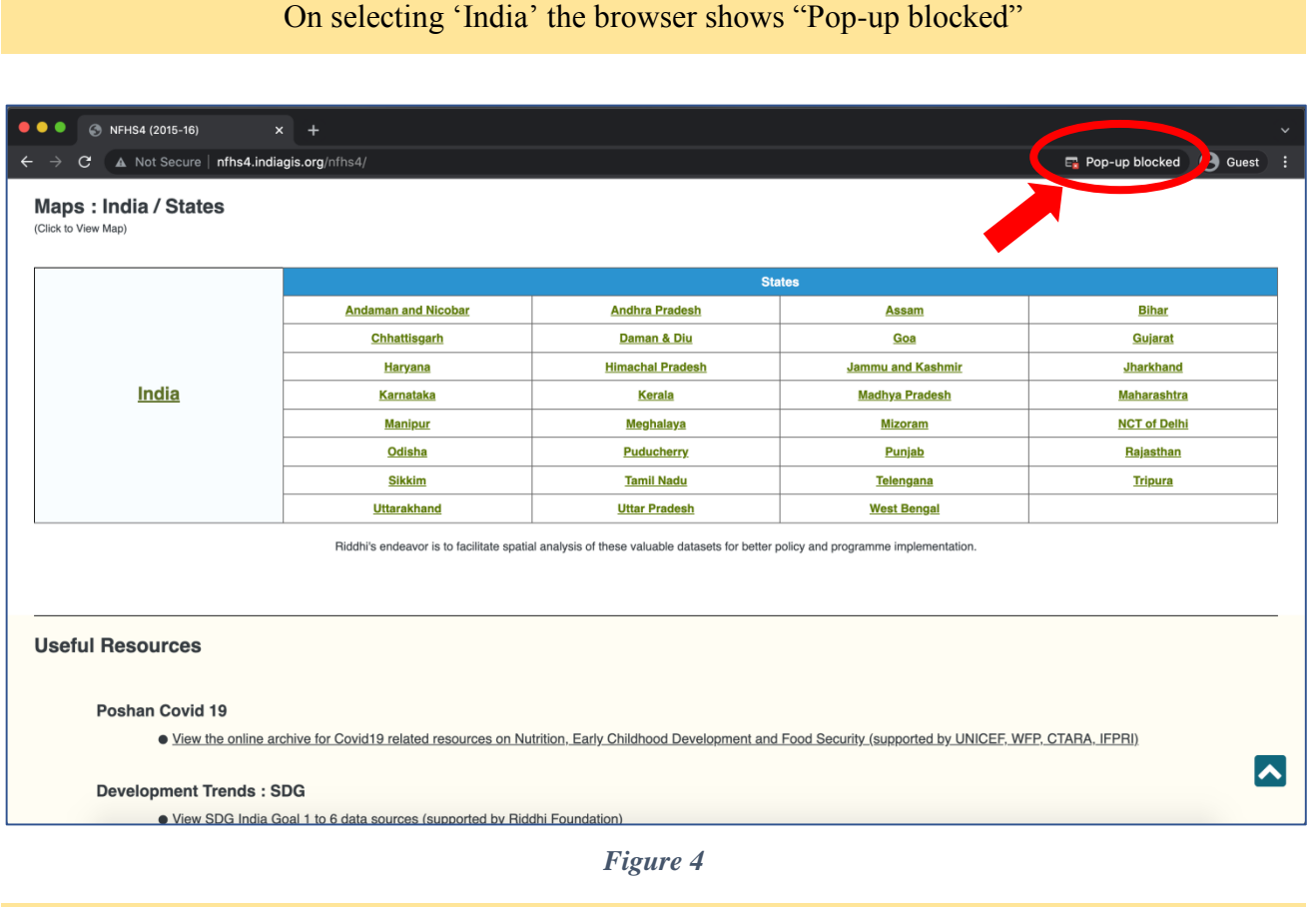

Click on "Pop-up blocked" -----> Select "Always allow pop-ups and redirects from

http://nfhs5.indiagis.org-----> Click on "Done"

5

| os : India / States |                                           |                                                  | Pop-ups b                            | locked:                                              |
|---------------------|-------------------------------------------|--------------------------------------------------|--------------------------------------|------------------------------------------------------|
| to View Map)        |                                           |                                                  | http://nf                            | hs4.indiagis.org/nfhs4/map/index.jsp                 |
|                     |                                           |                                                  | Always a     http://nf               | Illow pop-ups and redirects from<br>hs4.indiagis.org |
|                     |                                           | St                                               | ates O Continu                       | e blocking                                           |
|                     | Andaman and Nicobar                       | Andhra Pradesh                                   | As                                   |                                                      |
|                     | Chhattisgarh                              | Daman & Diu                                      | G                                    | Done                                                 |
|                     | Haryana                                   | Himachal Pradesh                                 | Jamm                                 |                                                      |
| India               | Karnataka                                 | Kerala                                           | Madhya Pradesh                       | Maharashtra                                          |
|                     | Manipur                                   | Meghalaya                                        | Mizoram                              | NCT of Delhi                                         |
|                     | Odisha                                    | Puducherry                                       | Punjab                               | Rajasthan                                            |
|                     | Sikkim                                    | Tamil Nadu                                       | Telengana                            | Tripura                                              |
|                     | Uttarakhand                               | Uttar Pradesh                                    | West Bengal                          |                                                      |
|                     | Riddhi's endeavor is to facilitate spatia | I analysis of these valuable datasets for better | policy and programme implementation. |                                                      |
| əful Resources      | Riddhi's endeavor is to facilitate spatia | I analysis of these valuable datasets for better | policy and programme implementation. |                                                      |

Figure 5

Now on clicking India or the name of any State/UT from the list the desired map and navigation bar will open up. (Figure 6)

Case b) The respective map and navigation bar directly opens up

On selecting 'India' the following webpage with a map of India shows-up on screen

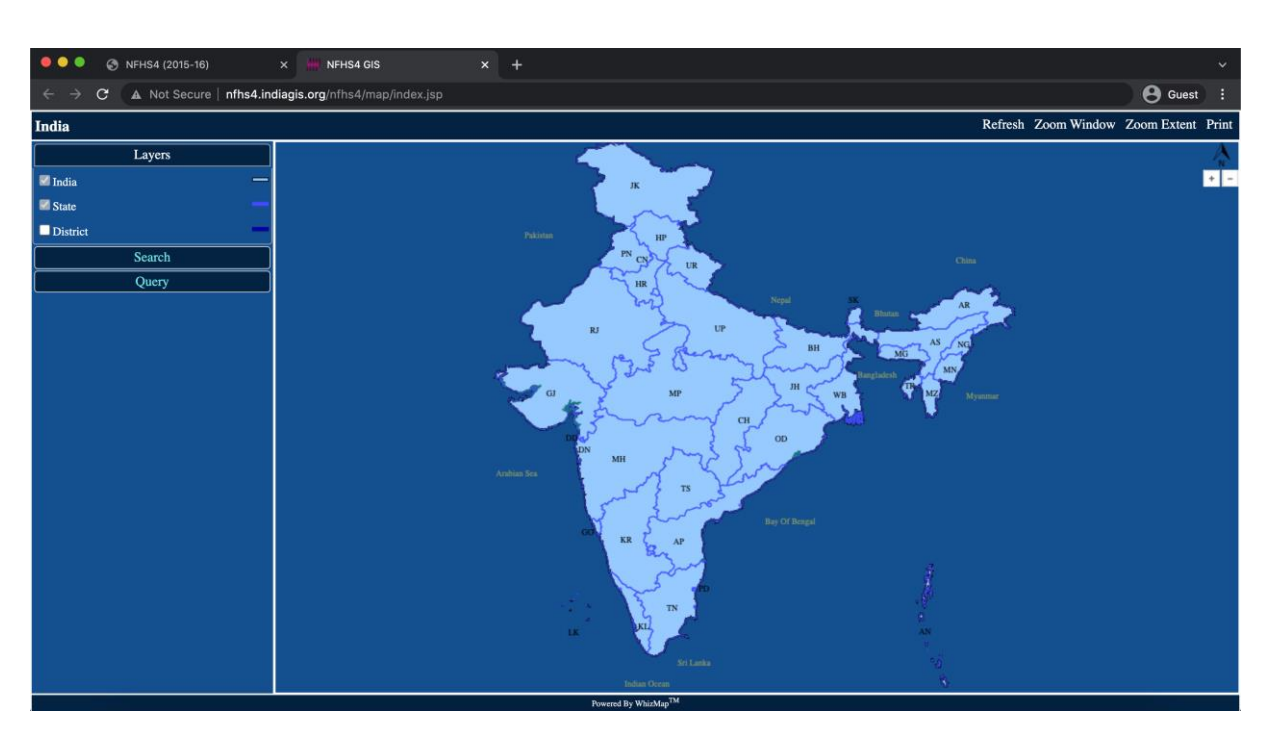

Figure 6

RIDDHI

#### 4. Navigation pane and Other facilities

The "Navigation Pane" aids in customizing user's preferences for viewing different layers in the map and constructing thematic maps with different NFHS-5 indicators etc.

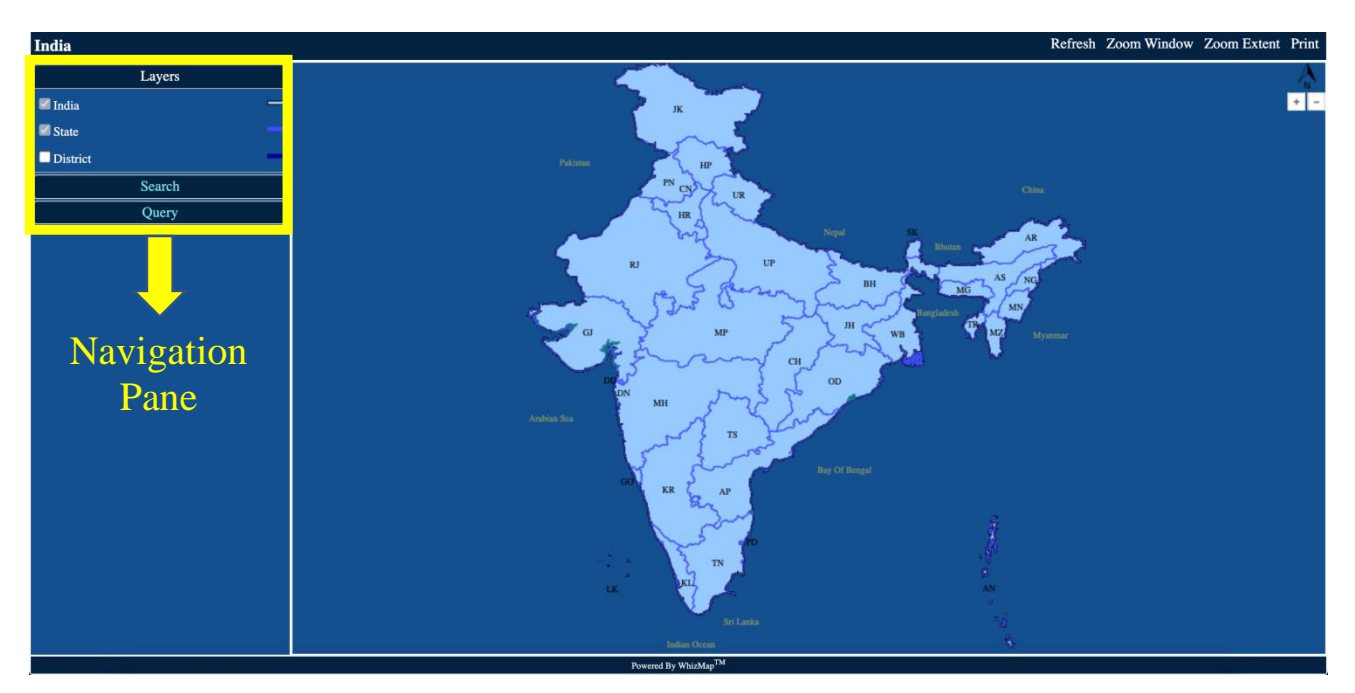

Figure 7

The "Navigation Pane" contains the following menu – Layers, Search and Query.

#### 4.1 Layers

The "Layers" menu is available on the top-left corner of the window as shown in <u>Figure 8</u>. It represents the various Geographic Data which is visualized on the map of India. "Layers" menu has three options-India, State and District.

| India     |        |
|-----------|--------|
|           | Layers |
| 🗹 India 📃 | —      |
| State     | —      |
|           | —      |
|           | Search |
|           | Query  |
|           |        |

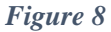

#### 4.1.1 Viewing State Boundaries

In <u>Figure 8</u>, both the checkboxes of India and State are ticked. Therefore, the map shows the boundaries of not only India but also the different states and union territories (<u>Figure 9</u>). The contents, layers and boundaries of the maps used in the website are not to scale.

On hovering the cursor over a region, the name of the region is shown. This helps in getting familiarized with the map.

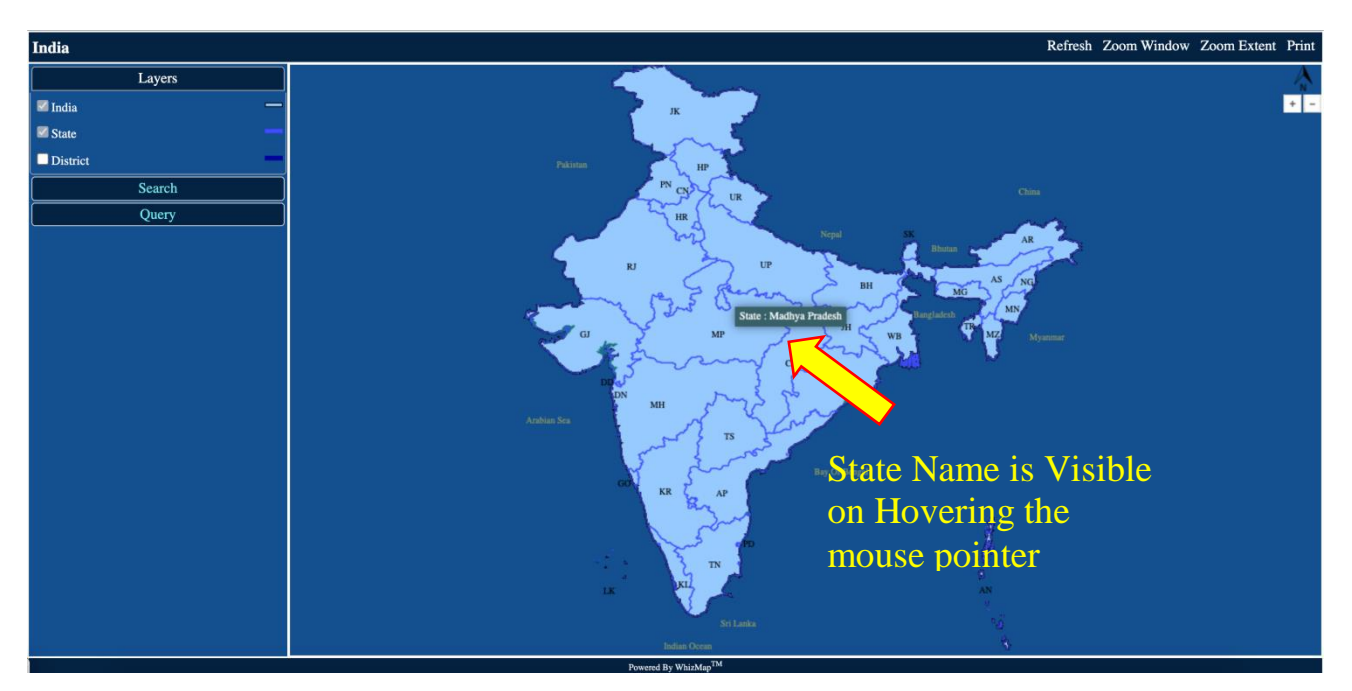

Figure 9

#### 4.1.2 Viewing District Boundaries

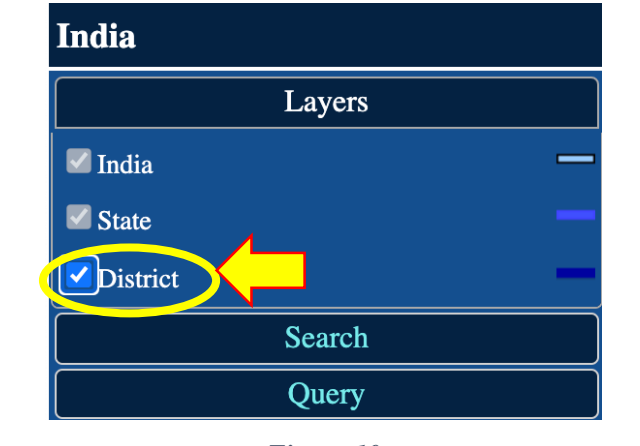

If the user wants to view the District-boundaries then the 'District' check-box needs to be selected

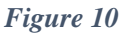

On performing the above action, the district boundaries become visible in the map, along with India and the state boundaries (since the checkboxes of "India" and "State" are ticked as well)

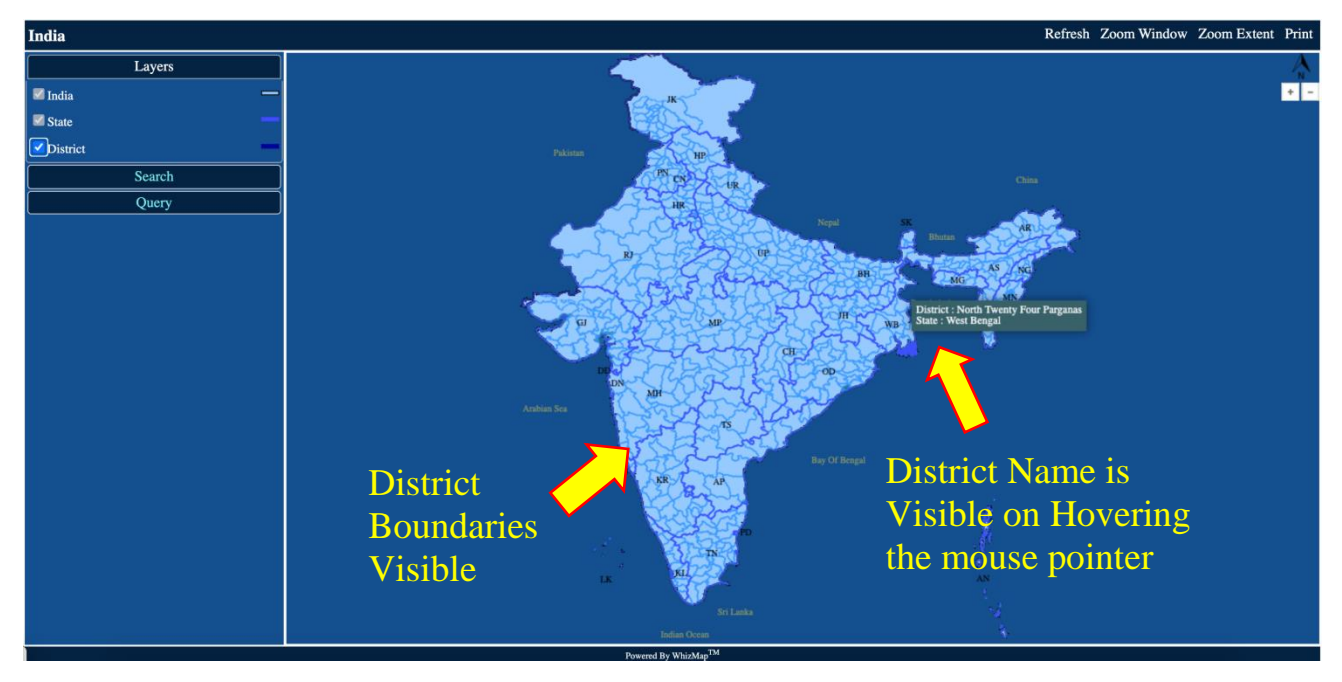

Figure 11

#### 4.2 Search

The "Search" menu is available below the "Layers" menu. It enables the user to search any location (within India) quickly, without having to hover the mouse pointer over the entire map region.

| India  |                |   |  |
|--------|----------------|---|--|
|        | Layers         |   |  |
|        | Search         |   |  |
| Layer: | District       | ~ |  |
| Name:  | Select or Type | v |  |
|        | Search         |   |  |
|        | Query          |   |  |

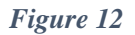

The "Search" menu has two options available- Layer and Name. Both of these options have a dropdown menu from which the user can select the desired location.

#### 4.2.1 Searching Locations- States

1. In the "Layers" menu 'India' and 'State' check-boxes are ticked by default. Click on "Search" menu  $\rightarrow$  Layer  $\rightarrow$  Click on the drop-down menu (move your mouse cursor to the scroll icon beside the box, to find the names). The only option available is 'State'.

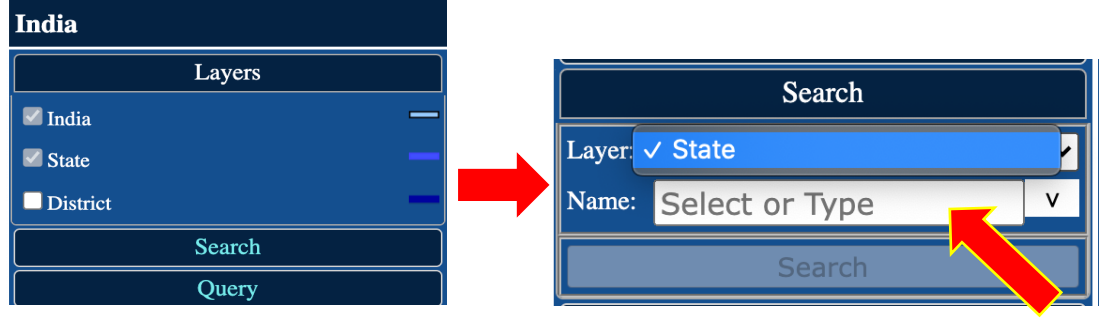

Figure 13

2. Select the Name of the State from the drop-down menu and click on "Search" button.

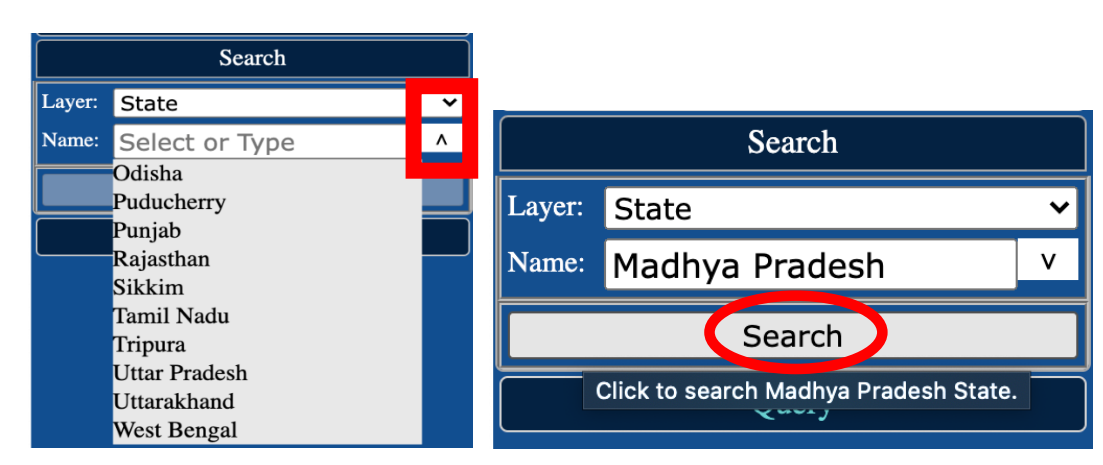

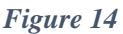

3. The searched location will be highlighted in the map in Red Colour

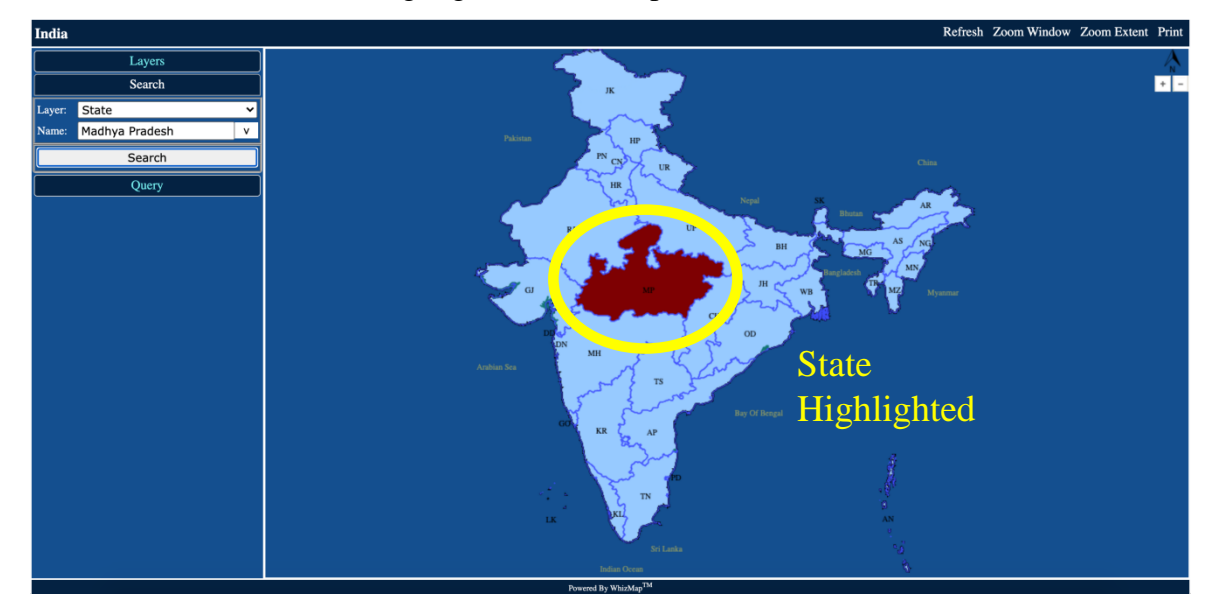

Figure 15

#### 4.2.2 Searching Locations- Districts

1. In the "Layers" menu tick the 'District' check-box. Then Click on "Search" menu  $\rightarrow$  Layer  $\rightarrow$  Click on the drop-down menu (move your mouse cursor to the scroll icon beside the box, to find the names). The options available are 'State' and 'District'.

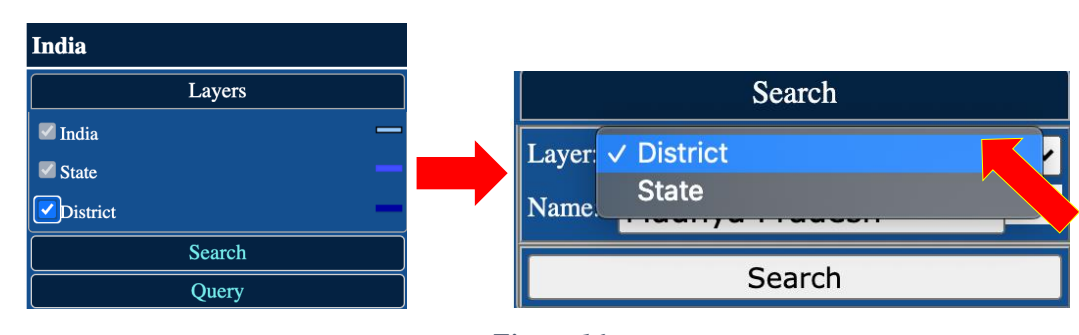

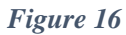

2. Select the Name of the District from the drop-down menu and click on "Search" button.

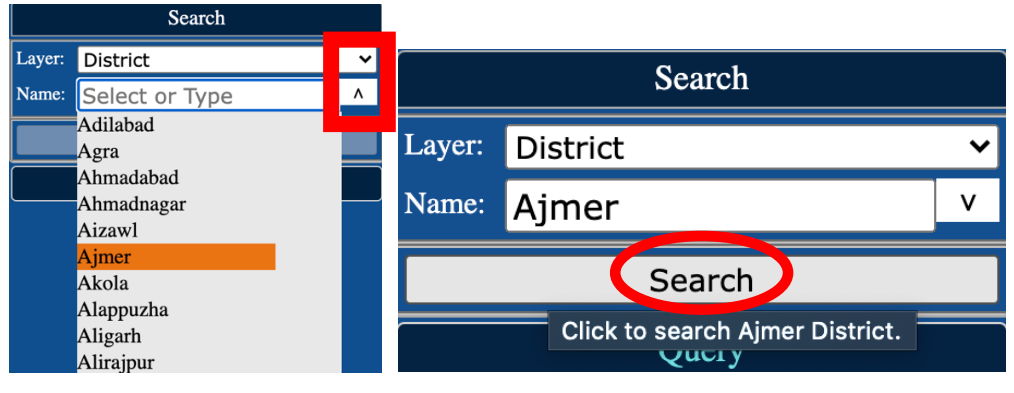

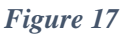

3. The searched location will be highlighted in the map in Red Colour

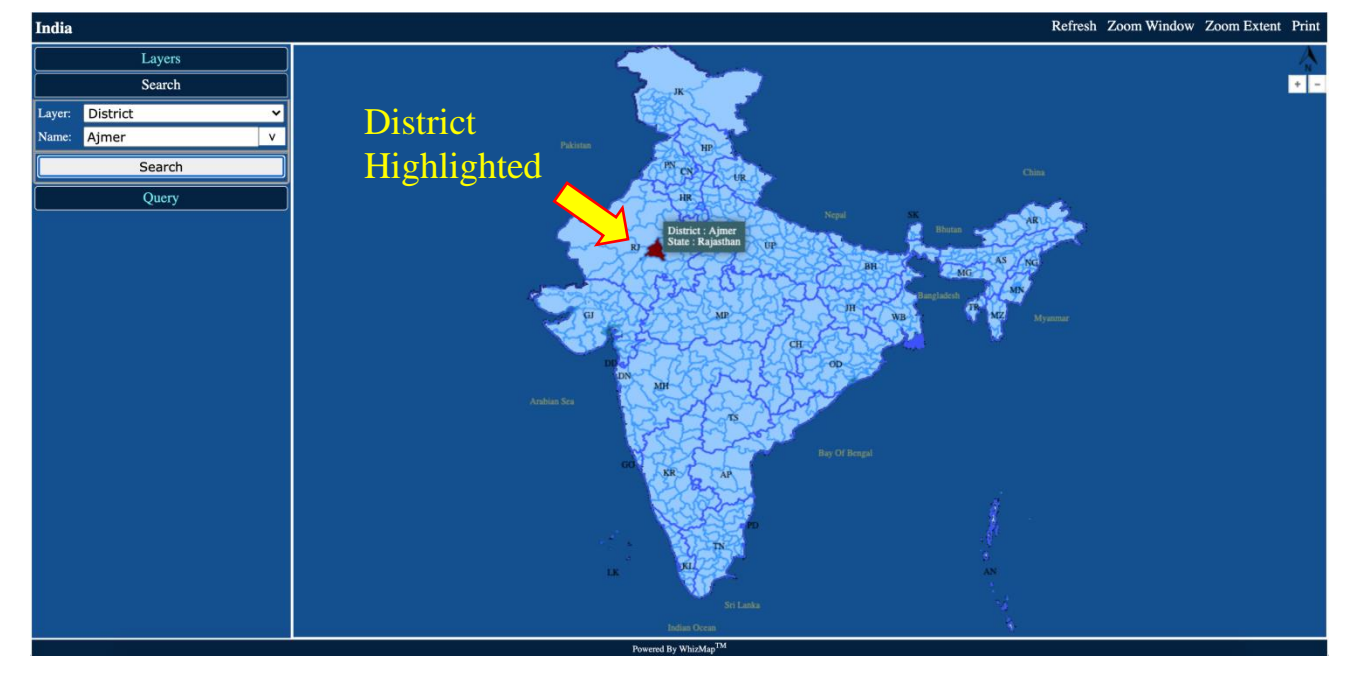

Figure 18

#### 4.3 Query

The "Query" menu is located below the "Search" menu. It can be used to prepare thematic maps with NFHS-5 indicators. On clicking the "Query" menu the following options were available- 1. Layer, 2. Group, 3. Category, 4. Indicator and 5. Range Query. <u>Figure 19</u> shows the various sub-menus and operations available via the "Query" menu.

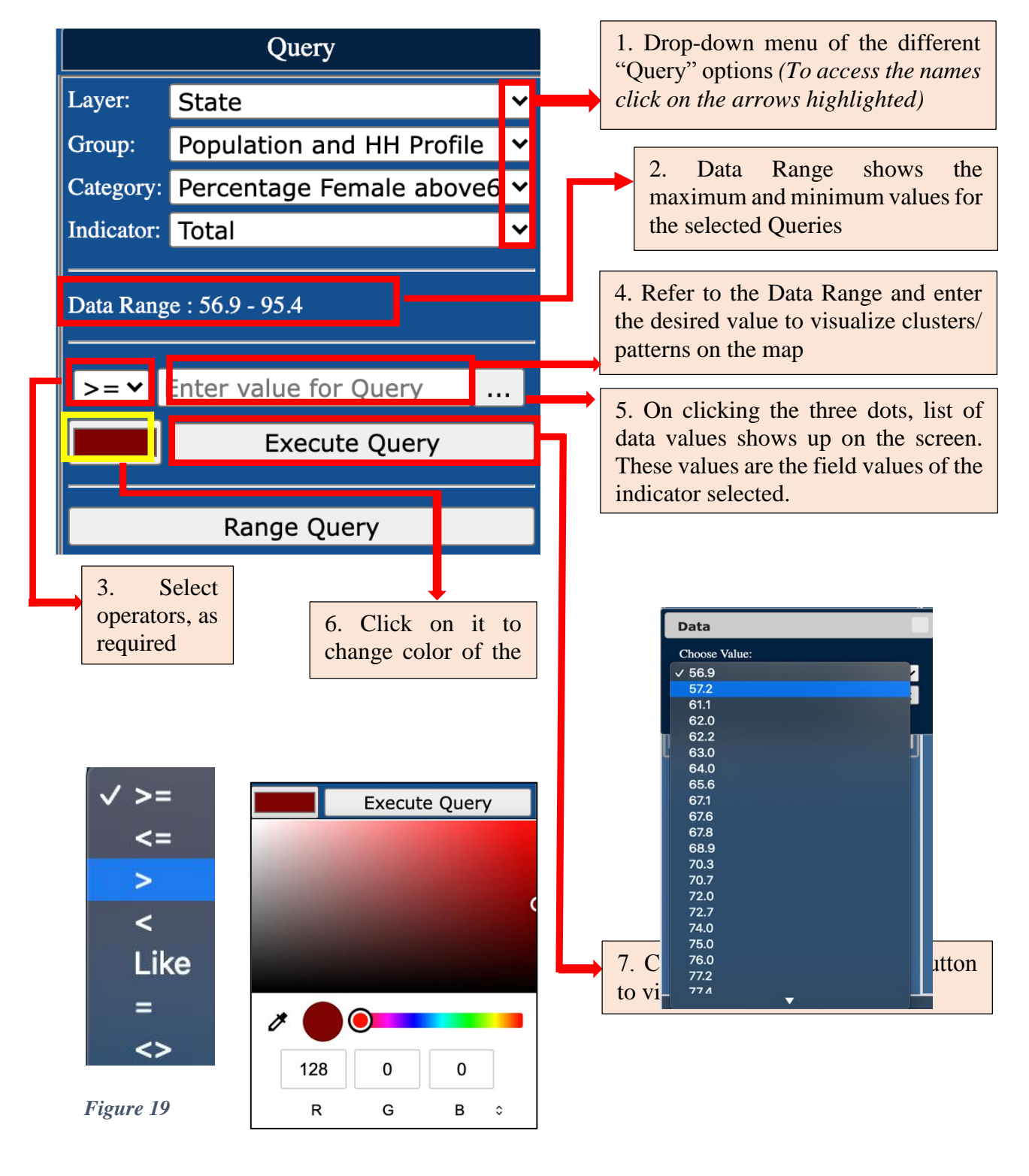

14

The NFHS-5 GIS India website provides two types of Queries operations-

**1. Simple Query:** Simple Queries can be made by specifying 'Layer', 'Group', 'Category', 'Indicator' sub-menus and then clicking on 'Execute Query' option.

2. Range Query: The Range Query has a separate button in the Navigation Menu.

These actions are elaborated in the following sections of the document.

4.3.1 Layer

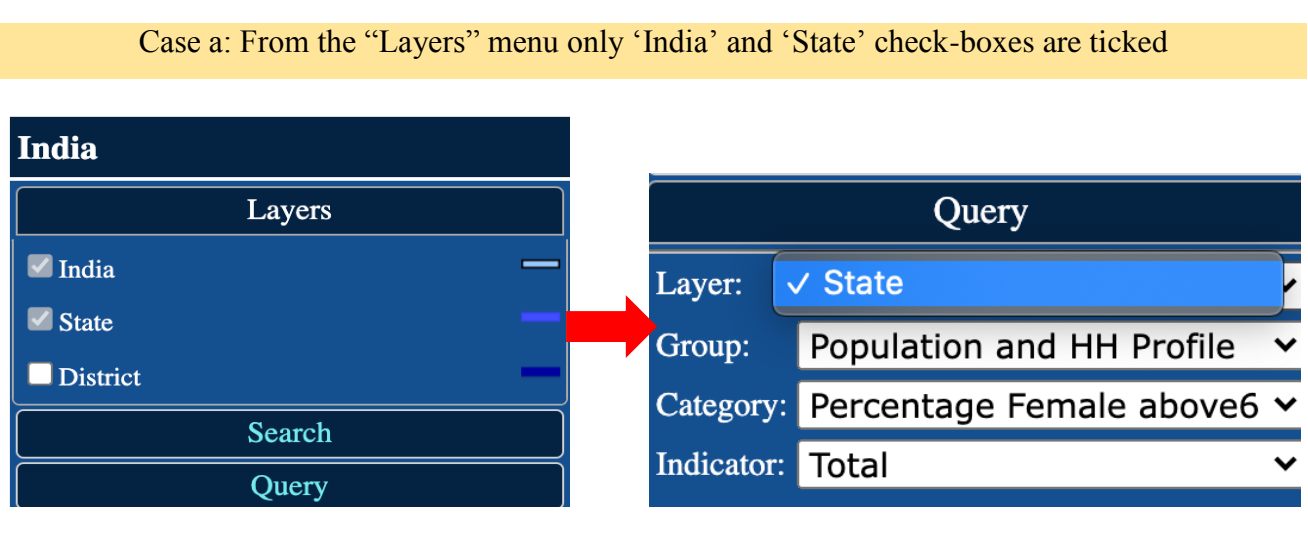

Figure 20

From the 'Layer' dropdown the only option available is State. On selecting it, the chosen indicator values will be visualized with respect to the States/UTs.

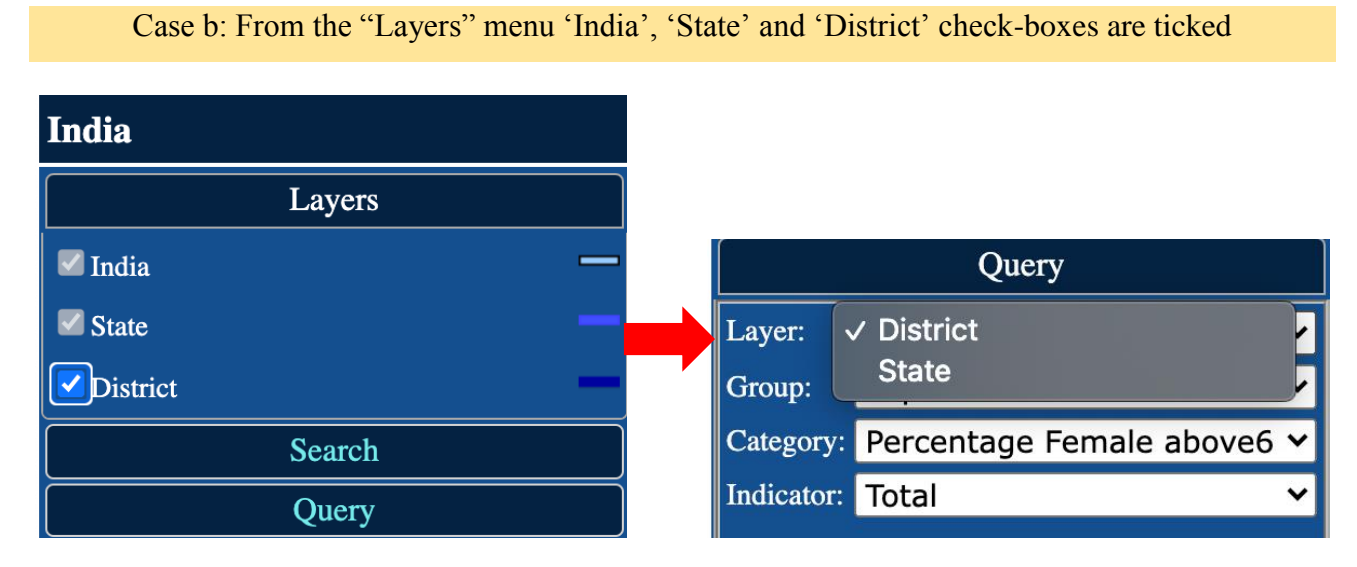

Figure 21

15

From the 'Layer' dropdown the available options are State and District.

#### 4.3.2 Group

The 'Group' sub-menu has the following dropdowns, as shown in Figure 22:

- 1) Population and HH Profile
- 2) Adults (15-49) Characteristic
- 3) Marriage and Fertility
- 4) Family Planning (Women of age 15-49 years)
- 5) Unmet need for Family Planning (Women of age 15-49 years)
- 6) Quality of Family Planning Services
- 7) MCH Maternity Care (last birth)
- 8) Delivery Care (5yrs before survey)
- 9) Child Immunisation and Vitamin A supplementation
- 10) IYCF and Nutritional Status
- 11) Nutritional Status Adults (15-49 years)
- 12) Anaemia- Children and Adults
- 13) Blood Sugar (15-49 years) Women
- 14) Blood Sugar (15-49 years) Men
- 15) Hypertension (15-49 years) Women
- 16) Hypertension (15-49 years) Men
- 17) Women (15-49 years) who undergone Exam

|                                                   | Query                                                                                                    |  |
|---------------------------------------------------|----------------------------------------------------------------------------------------------------|--|
| Layer:                                            | District 🗸                                                                                                    |  |
| Group:<br>Category<br>Indicator<br>Data Ran<br>>= | <ul> <li>Population and HH Profile<br/>Adults(15-49) Characteristic<br/>Marriage and Fertility<br/>Family Planning (W15-49)<br/>Unmet Need for FP (W15-49)<br/>Quality of FP Services<br/>MCH Maternity Care(last birth)<br/>Delivery Care(5yrs before survey)<br/>Child Imm and VitA Suppl<br/>IYCF and Nutritional Status<br/>Nutritional Status Adults (15-49)<br/>Anaemia-Children and Adults<br/>Blood Sugar(15-49 years) Women<br/>Blood Sugar(15-49 years) Men<br/>Hypertension (15-49)Women<br/>Hypertension (15-49)Men</li> </ul> |  |

Figure 22

#### 4.3.3 Category

Select the desired 'Group'  $\rightarrow$  Click on 'Category' drop-down  $\rightarrow$  Select Category from the list

The drop-down options for 'Category' changes as per the 'Group' selected (Refer to Section 4.3.5)

| India     |                                                                                                    | India                                                                                                    |
|-----------|----------------------------------------------------------------------------------------------------|----------------------------------------------------------------------------------------------------|
|           | Layers                                                                                                    | Lavers                                                                                                    |
|           | Search                                                                                                    |                                                                                                    |
|           | Query                                                                                                    | Search                                                                                                    |
| Layer:    | State 🗸                                                                                                    | Query                                                                                                    |
| Group:    | ✓ Population and HH Profile                                                                                                    | Layer: State 🗸                                                                                                    |
| Category  | Adults(15-49) Characteristic                                                                                                   | Group: Population and HH Profile V                                                                                                    |
| Indicator | Family Planning (W15-49)                                                                                                    | Category ✓ Percentage Female above6 ever attnd school                                                                                             |
| Data Rar  | Quality of FP Services                                                                                                    | Indicator Percentage Pop below age 15 years                                                                                                    |
| >= ¥      | MCH Maternity Care(last birth)<br>Delivery Care(5yrs before survey)<br>Child Imm and VitA Suppl<br>IYCF and Nutritional Status | Data Rar       Sex ratio of the total pop         Data Rar       Percentage Children U5 birth registration         Percentage HH with electricity |
|           | Nutritional Status Adults (15-49)<br>Anaemia-Children and Adults                                                               | >=      Percentage HH with improved drinking water     Percentage HH using improved sanitation Facility                                           |
|           | Blood Sugar(15-49 years) Women<br>Blood Sugar(15-49 years) Man                                                                 | Percentage HH using clean fuel-cooking                                                                                                    |
|           | Hypertension (15-49)Women<br>Hypertension (15-49)Men                                                                           | Percentage HH using iodized salt<br>Percentage HH with any mem covd. by H.sch ins                                                                 |
|           | Women (15-49) who undergone Exam                                                                                               |                                                                                                    |

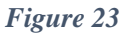

#### 4.3.4 Indicator

Select the desired 'Group' and 'Category' → Click on 'Indicator' drop-down → Select Indicator from the list. The 3 available Indicators are 1) Total, 2) Rural and 3) Urban.

| India     |                           |   |
|-----------|---------------------------|---|
|           | Layers                    |   |
|           | Search                    |   |
|           | Query                     |   |
| Layer:    | State                     | ~ |
| Group:    | Population and HH Profile | ~ |
| Category: | Percentage Female above6  | ~ |
| Indicator | / Total<br>Rural<br>Urban |   |
| >= ¥      | Enter value for Query     |   |
|           | Execute Query             |   |
|           | Figure 24                 |   |

4.3.5 Groups and Categories available on NFHS-5 GIS India website

|    | Group                            | Category                                                                                                    |
|----|----------------------------------|----------------------------------------------------------------------------------------------------|
| 20 | 1) Population and HH Profile     | <ol> <li>Percentage female above 6 yrs ever attend school, 2) Percentage population below age</li> <li>years, 3) Sex ratio of the total population, 4) Sex ratio at birth for U5 children, 5)</li> <li>Percentage children U5 birth registration, 6) Percentage HH with electricity, 7) Percentage</li> <li>HH using improved drinking water, 8) Percentage HH using improved sanitation facility,</li> <li>Percentage HH using clean fuel-cooking, 10) Percentage HH using Iodized salt, Rippo</li> <li>Percentage HH with any member covered by health insurance schemes</li> </ol> |
|    | 2) Adults (15-49) Characteristic | 1) Percentage women who are literate, 2) Percentage men who are literate, 3) Percentage women (10 or more wars of scheeling)                                                                                                    |

#### 4.4 Simple Query- Examples

The above section explained what features are available in the "Query" sub-menu and how to use them. This section will explain it with some Examples. Refer to <u>Section 4.3.5</u> to know the Groups and the corresponding Categories.

4.4.1 How to make the query "State-wise Percentage of rural Households with Improved drinking water" ?

1. To get a thematic map of "State-wise Percentage of rural Households with Improved drinking water", we need to select 'State' option in "Layers" and then click on the "Query" menu

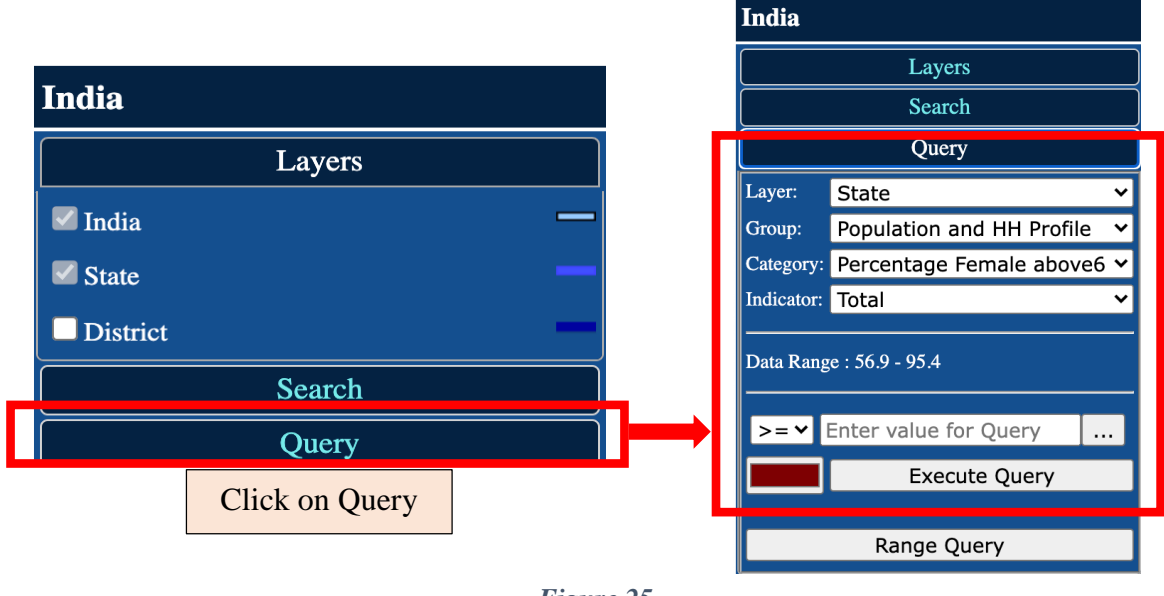

Figure 25

2. Select the desired 'Layer', 'Category', 'Indicator', colour, operator, value from the "Query" menu (Check Figure 19 for reference).

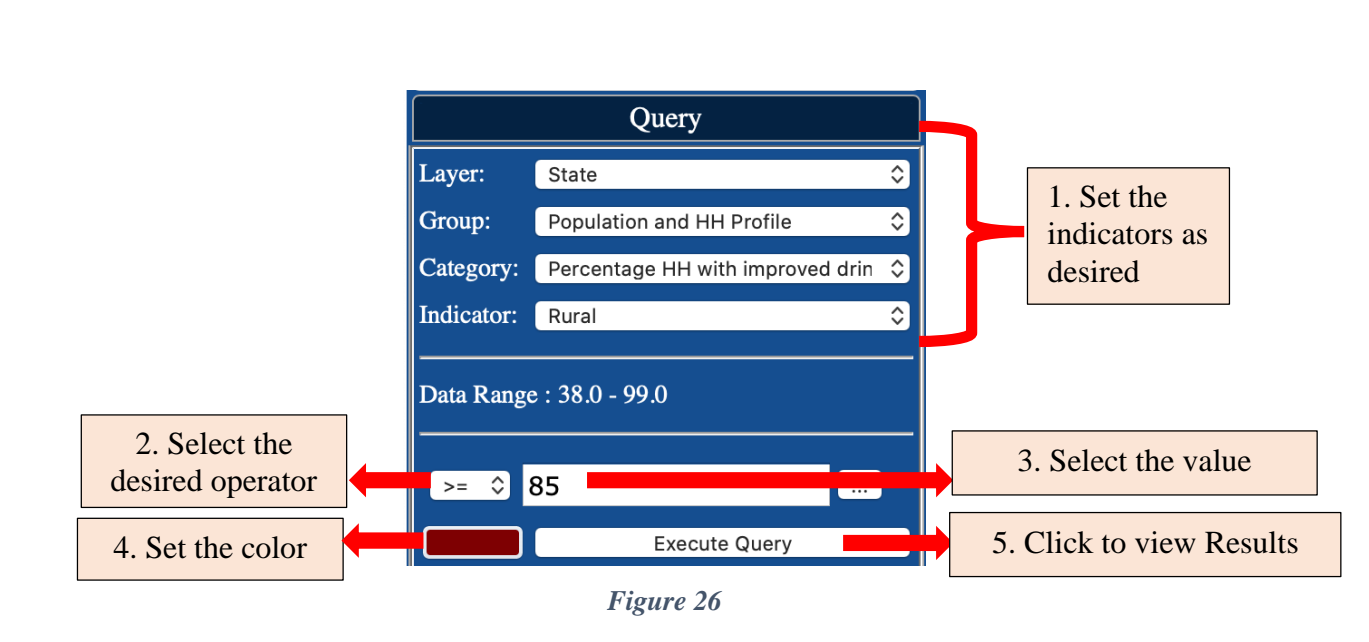

3. On clicking 'Execute Query' the Thematic map can be viewed as desired.

The regions, as per the criterion given by the user, will be highlighted in the map.

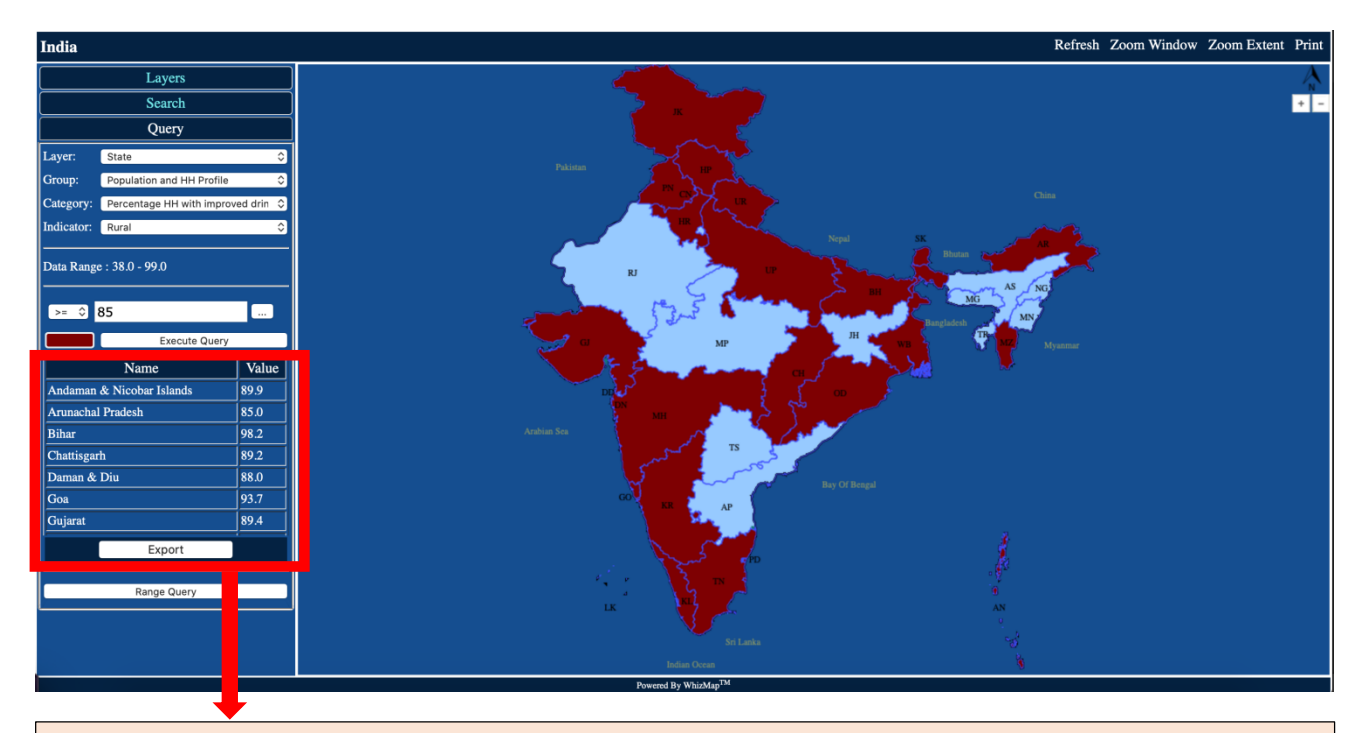

On executing query, a report containing names and respective values gets generated as per userspecified criterion.

Figure 27

#### How to download the generated data?

| Name                                                         | Value          |
|--------------------------------------------------------------|----------------|
| Andaman & Nicobar Islands                                    | 89.9           |
| Arunachal Pradesh                                            | 85.0           |
| Bihar                                                        | 98.2           |
| Chattisgarh                                                  | 89.2           |
| Daman & Diu                                                  | 88.0           |
| Goa                                                          | 93.7           |
| Gujarat                                                      | 89.4           |
| Export                                                       |                |
|                                                              |                |
| ick on export, a new window ntaining the data in table forma | will open<br>t |

| State                     |      | Rural               |
|---------------------------|------|---------------------|
| Andaman & Nicobar Islands | 89.9 |                     |
| Arunachal Pradesh         | 85   |                     |
| Bihar                     | 98.2 |                     |
| Chattisgarh               | 89.2 |                     |
| Daman & Diu               | 88   |                     |
| Goa                       | 93.7 |                     |
| Gujarat                   | 89.4 |                     |
| Haryana                   | 94.3 |                     |
| Himachal Pradesh          | 94.9 | Deale               |
| Jammu & Kashmir           | 85   | Back<br>Reload Page |
| Karnataka                 | 88.9 | - Reioad Fage       |
| Kerala                    | 93   | Save Page As        |
| Lakshadweep               | 97.1 | Print Page          |
| Maharashtra               | 85.6 |                     |
| Mizoram                   | 87.8 |                     |
| Odisha                    | 87.5 |                     |
| Puducherry                | 99   |                     |
| Punjab                    | 99   |                     |
| Sikkim                    | 96.8 |                     |
| Tamil Nadu                | 94.5 |                     |
| Uttar Pradesh             | 97.8 |                     |
| Uttarakhand               | 89.5 |                     |
| West Bengal               | 95.1 |                     |

Left click on the page and select 'Print' to print the data

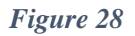

4.4.2 How to prepare a Thematic Map on "District-wise Percentage of severely waste children under 5 years of age" ?

 Select the desired option in "Layers". To get a thematic map of "Percentage of Tribal Population at District level", we need to select 'District' option and then click on the "Query" menu. Select the desired 'Layer', 'Category', 'Indicator', colour, operator and value.

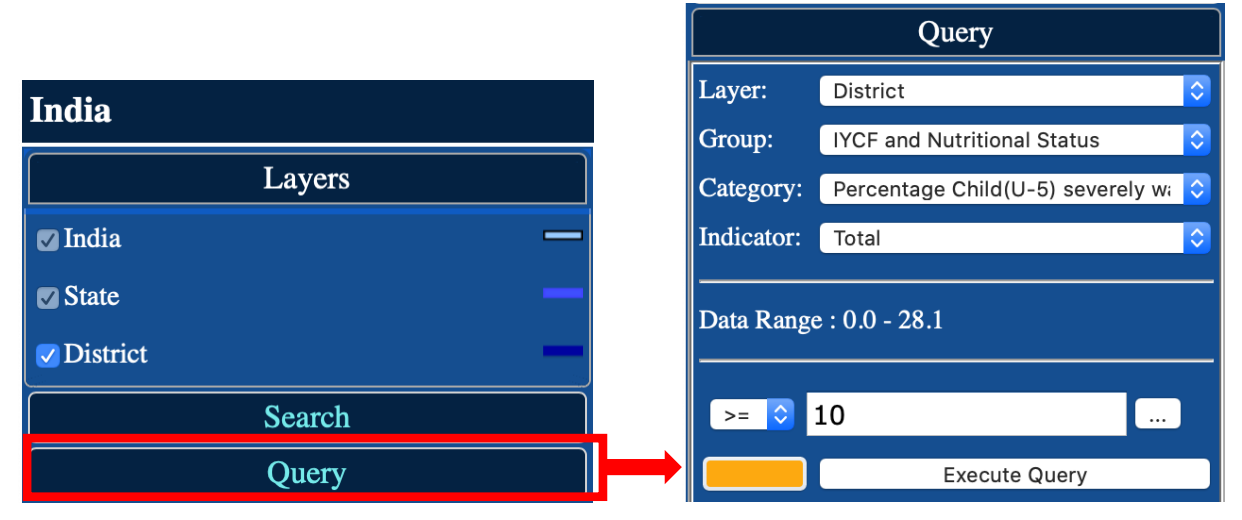

Figure 29

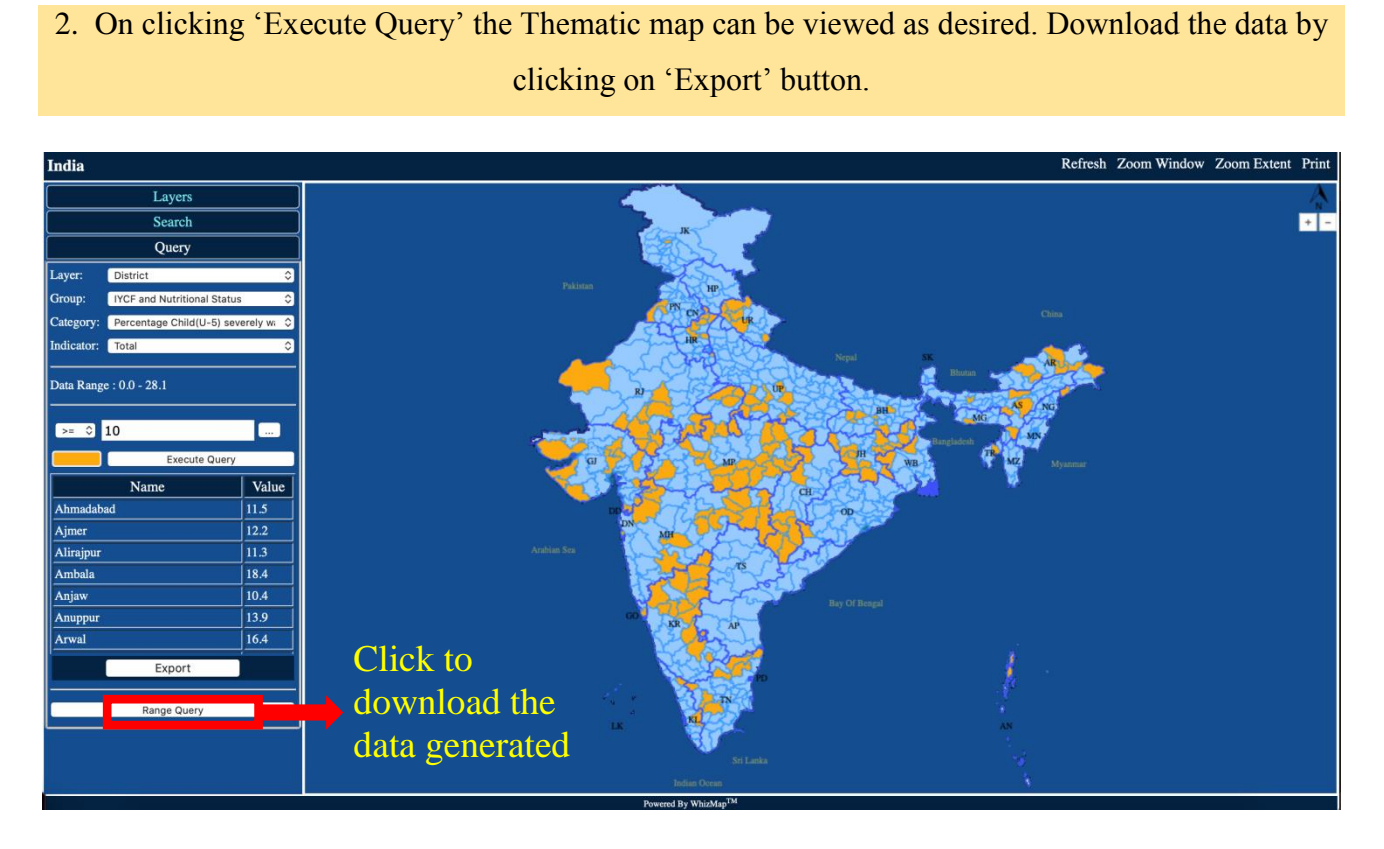

Figure 30

#### 4.5 Range Query

The 'Range Query' is another important menu to help in better NFHS-5 data visualization. With the help of range query the user can divide the data sets into 2 to 5 divisions.

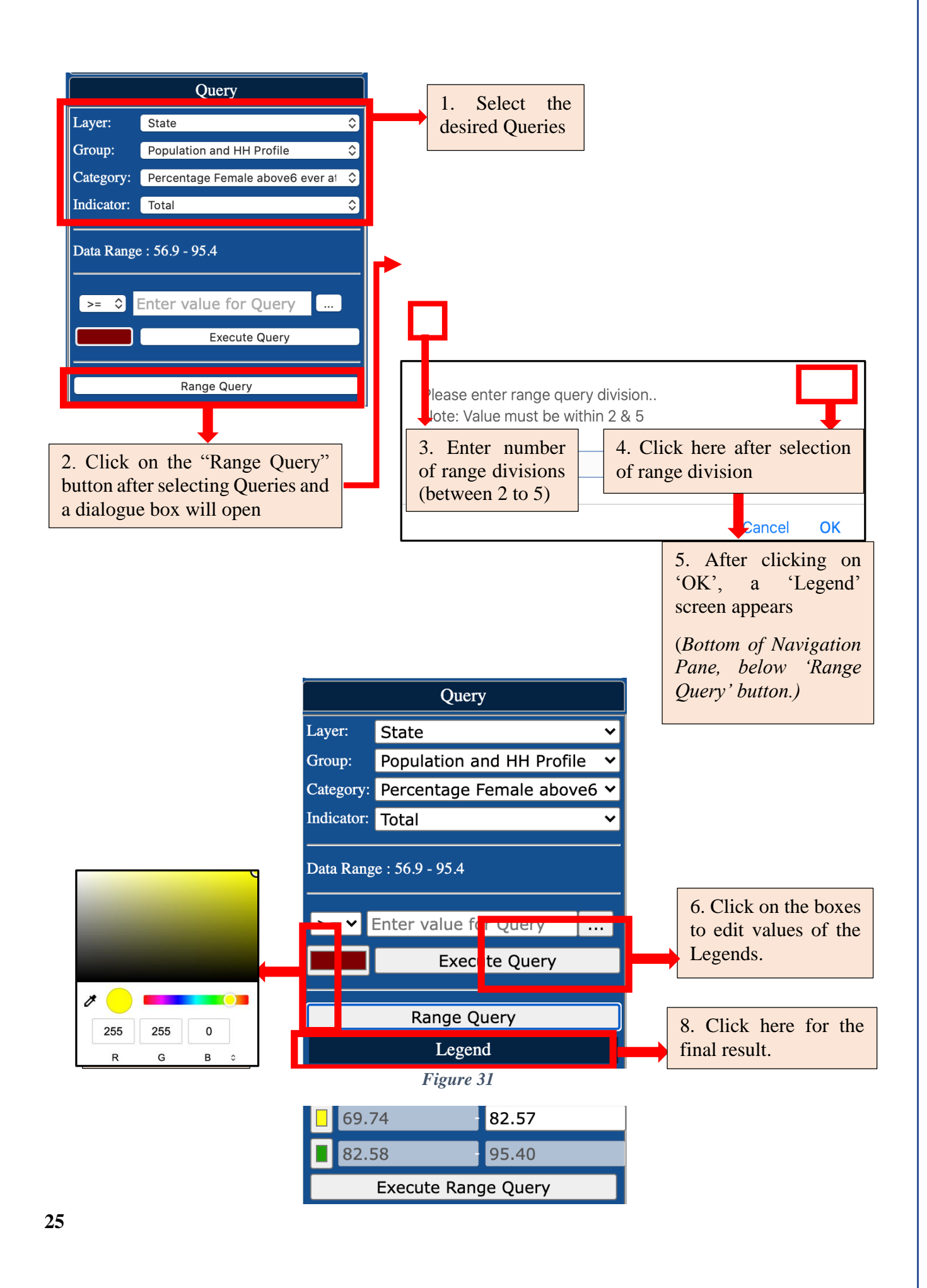

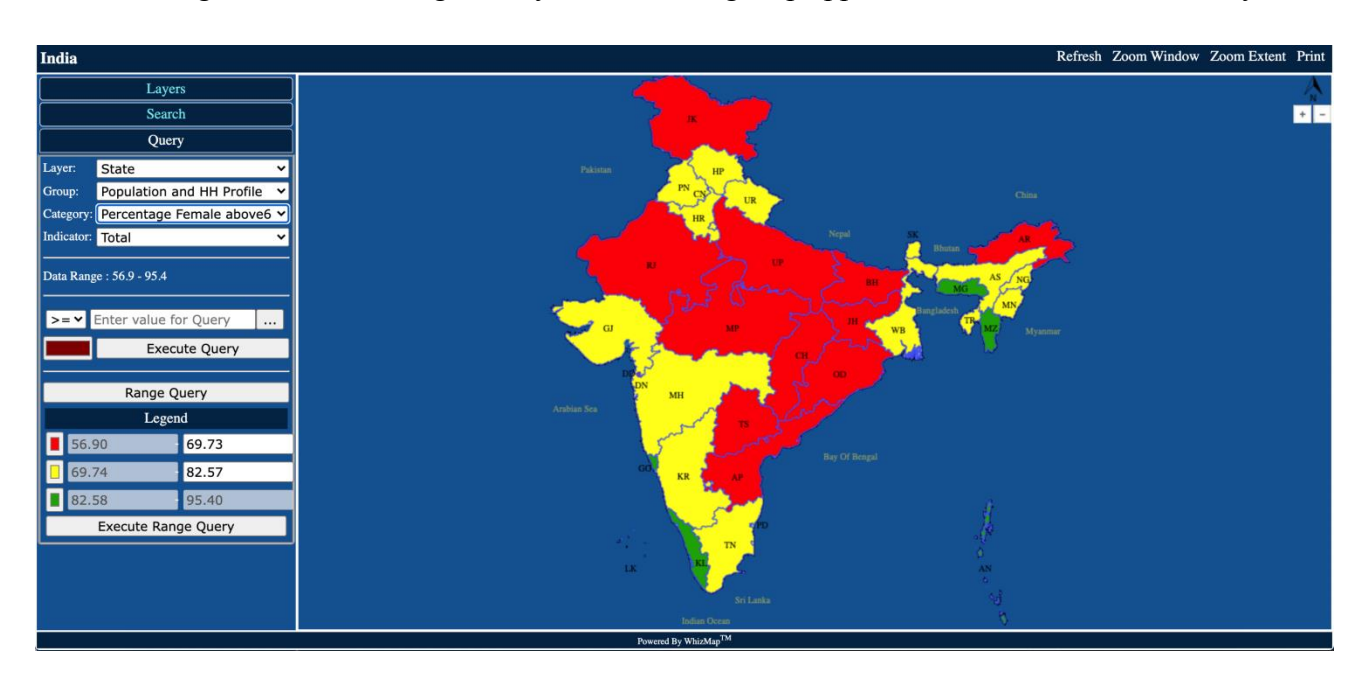

After clicking on 'Execute Range Query' the following map appears on the screen as desired by User.

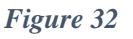

#### 4.6 Range Query- Examples

The above section explained what is the "Range Query" feature. This section will explain it with some Examples.

4.6.1 How to make range queries on "Total Percentage of mothers who had at least 4 ANC Visits" at the state-level?

1. Select the 'State' in "Layers". Select desired dropdowns from "Query".

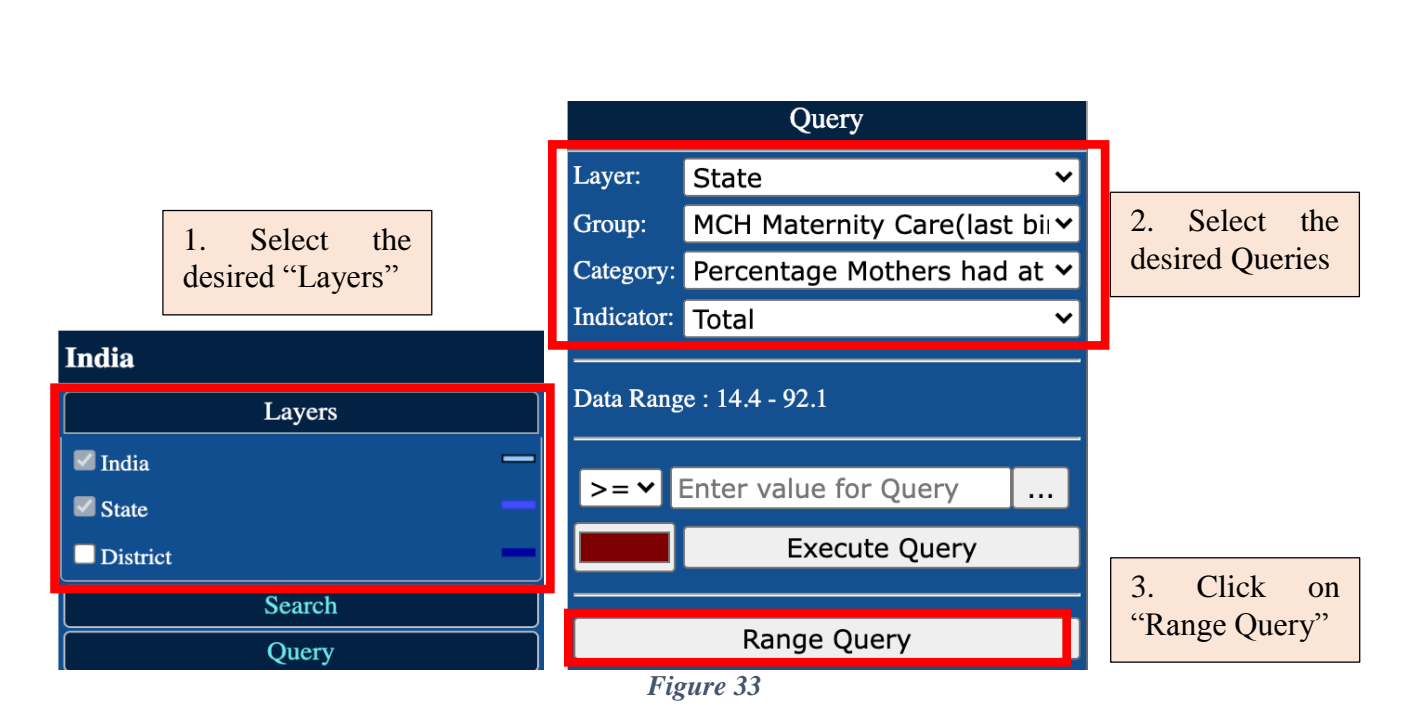

 Click on "Range Query", enter range query division value in the dialog box that opens and click 'Ok'. From the 'Legend', change colours and values of Legend as required.

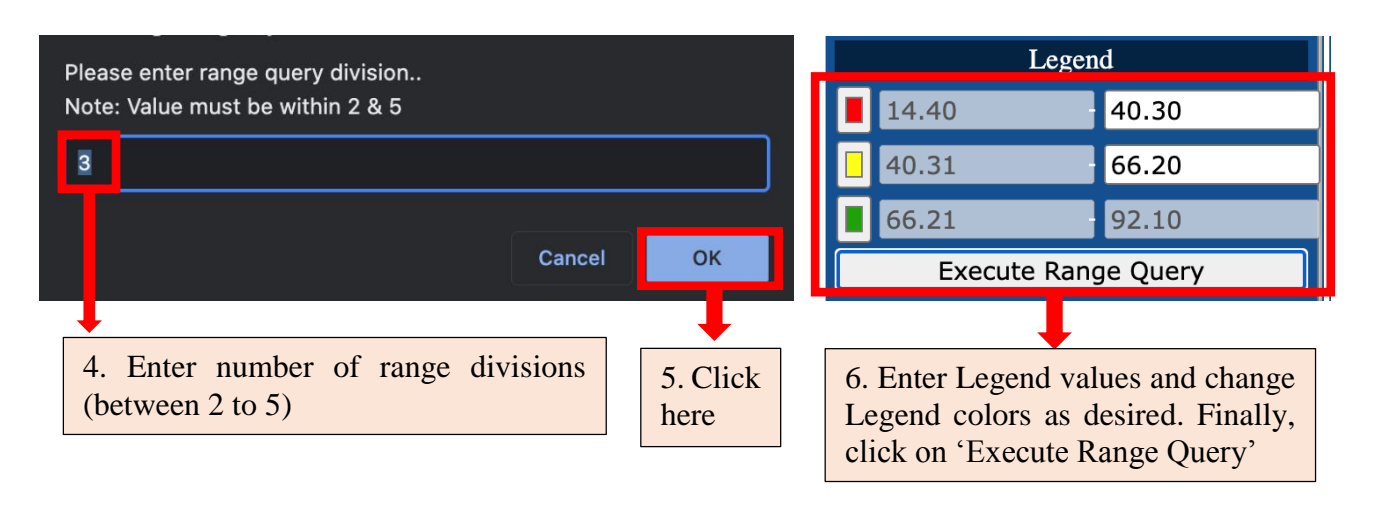

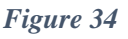

## 3. After clicking on 'Execute Range Query' the following map appears on the screen as desired by User. The map shows the total Percentage of mothers who had at least 4 ANC Visits.

The states where "Total Percentage of mothers who had at least 4 ANC Visits" is less than or equal to 40.30 percent are marked in Red in the map. On the other hand, states more than 66.20 percent mothers who received 4 ANC check-ups are marked in Green in the map.

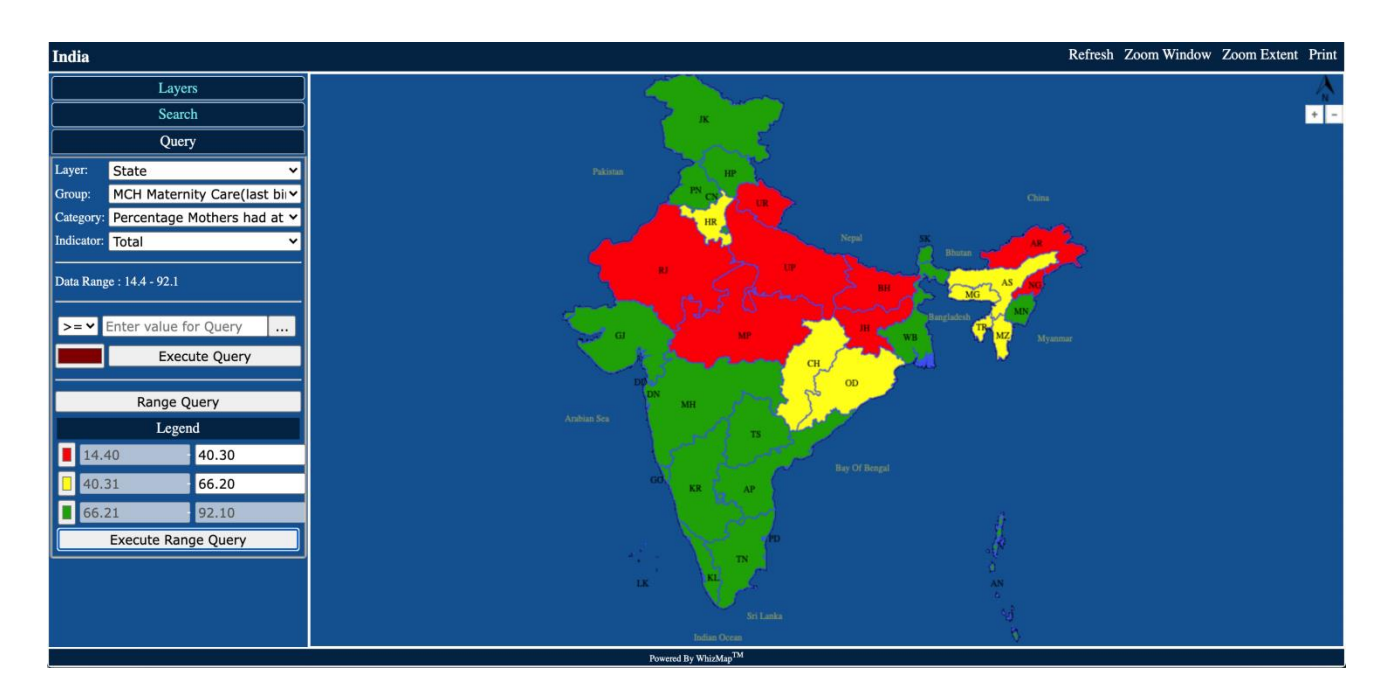

Figure 35

RIDDHI

#### 4.6.2 How to make range queries on "Total Percentage of mothers who had at least 4 ANC Visits" at the District-Level ?

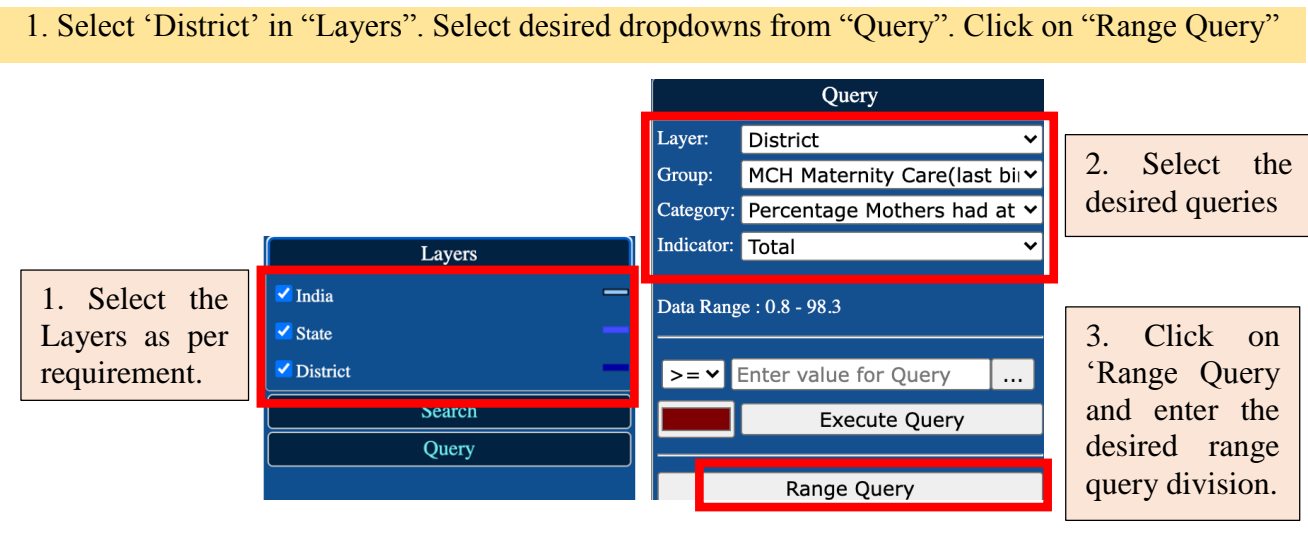

Figure 36

2. Enter desired 'Range Query Division'. Click 'OK'. Set 'Legends' as per requirement

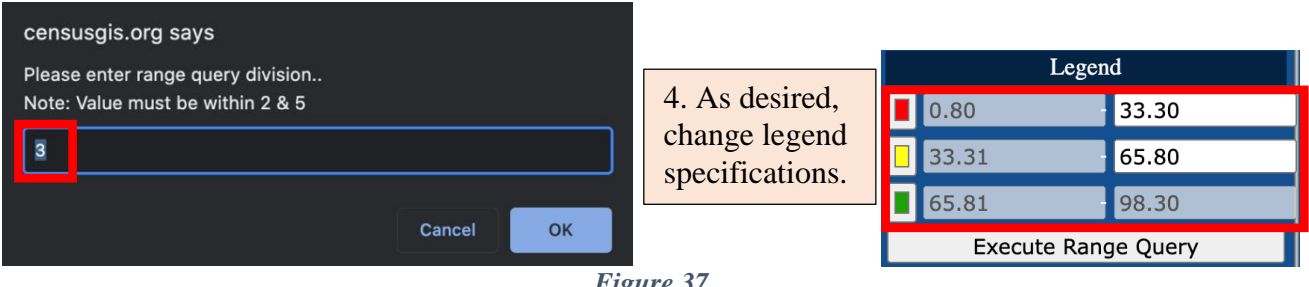

Figure 37

3. After clicking on 'Execute Range Query' the following map appears on the screen as desired.

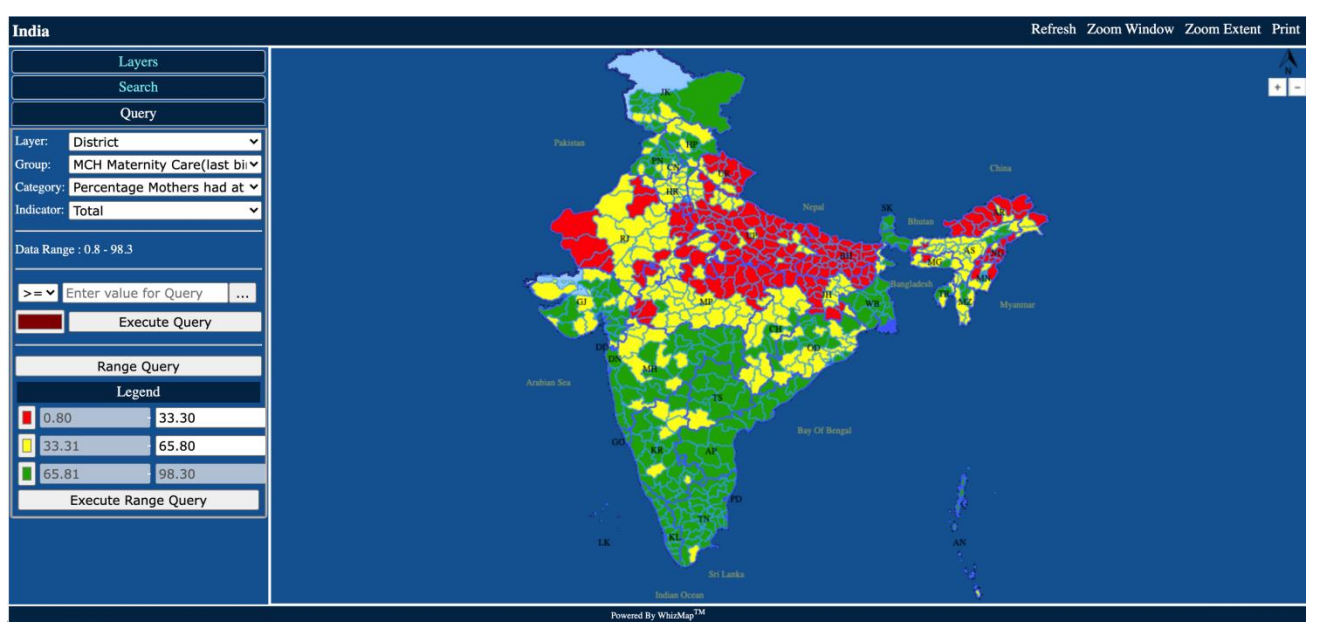

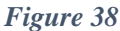

#### 4.7 Location wise Data

Users can also view Location wise data on the NFHS-5 GIS India website. Using this function, users will be able to view the value of indicators of selected categories for a specific location.

#### 4.7.1 Viewing State-level Data

#### 1. After selecting the necessary Queries from the "Query" menu, click on any location on the map

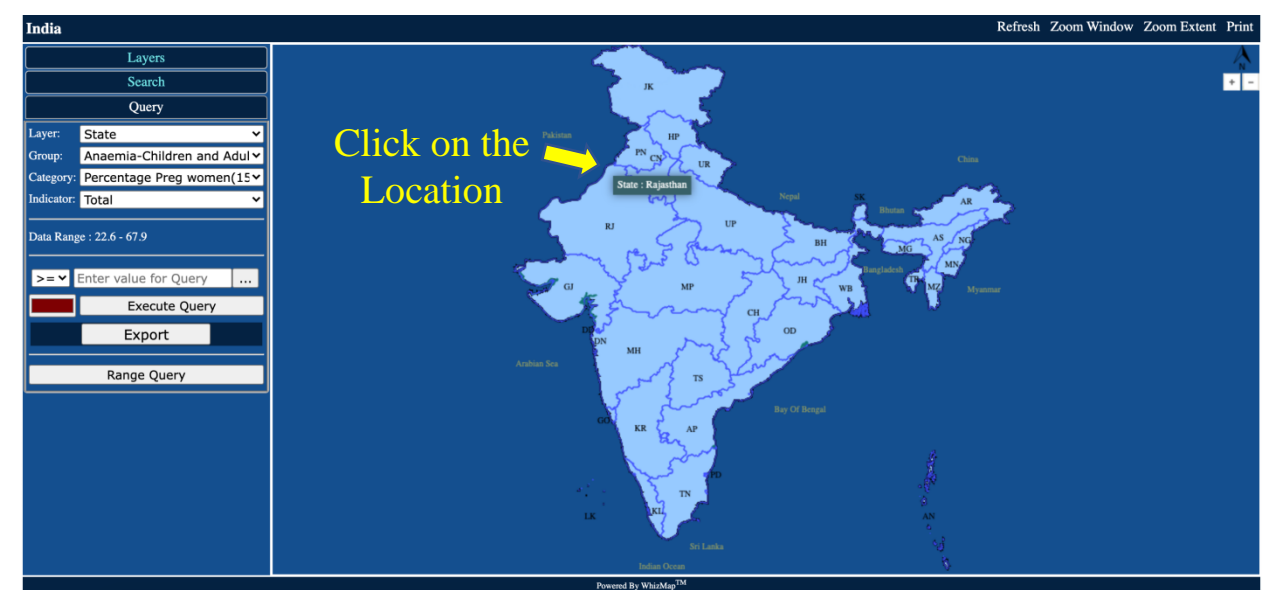

Figure 39

30

2. An information box appears in the Navigation panel, below the Query menu. It shows the value of all indicators under the selected category for the given State/UT.

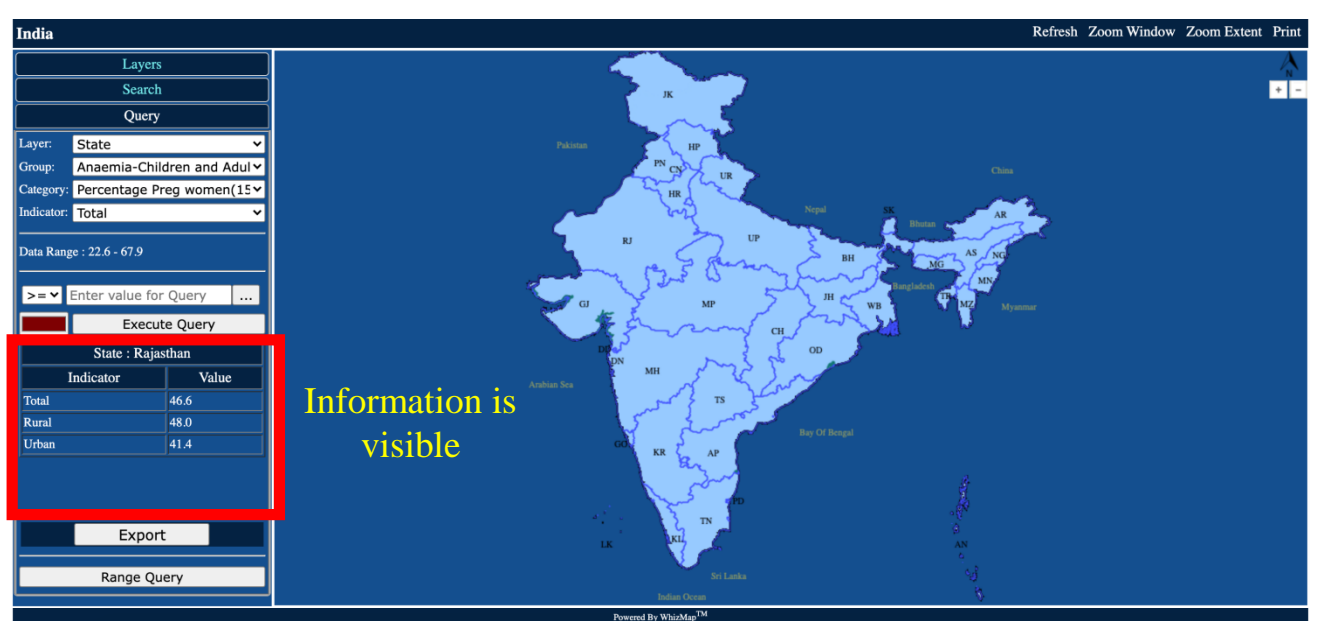

Figure 40

#### 4.7.2 Viewing District-level Data

1. Select 'District' from "Layers" menu. Then select the necessary Queries from the "Query" menu.

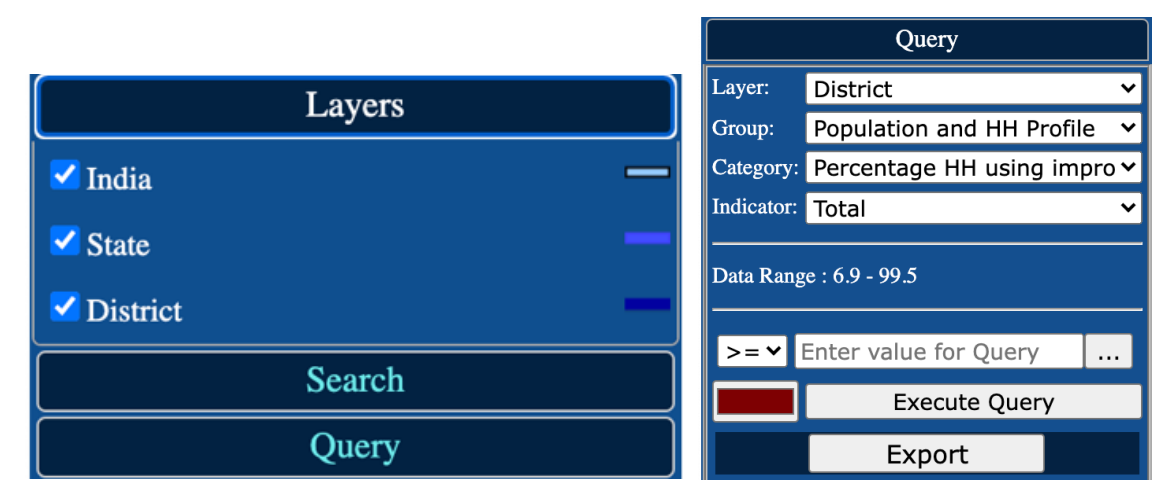

Figure 41

2. Click on any location on the map. An information box appears in the Navigation panel, below the Query menu.

31

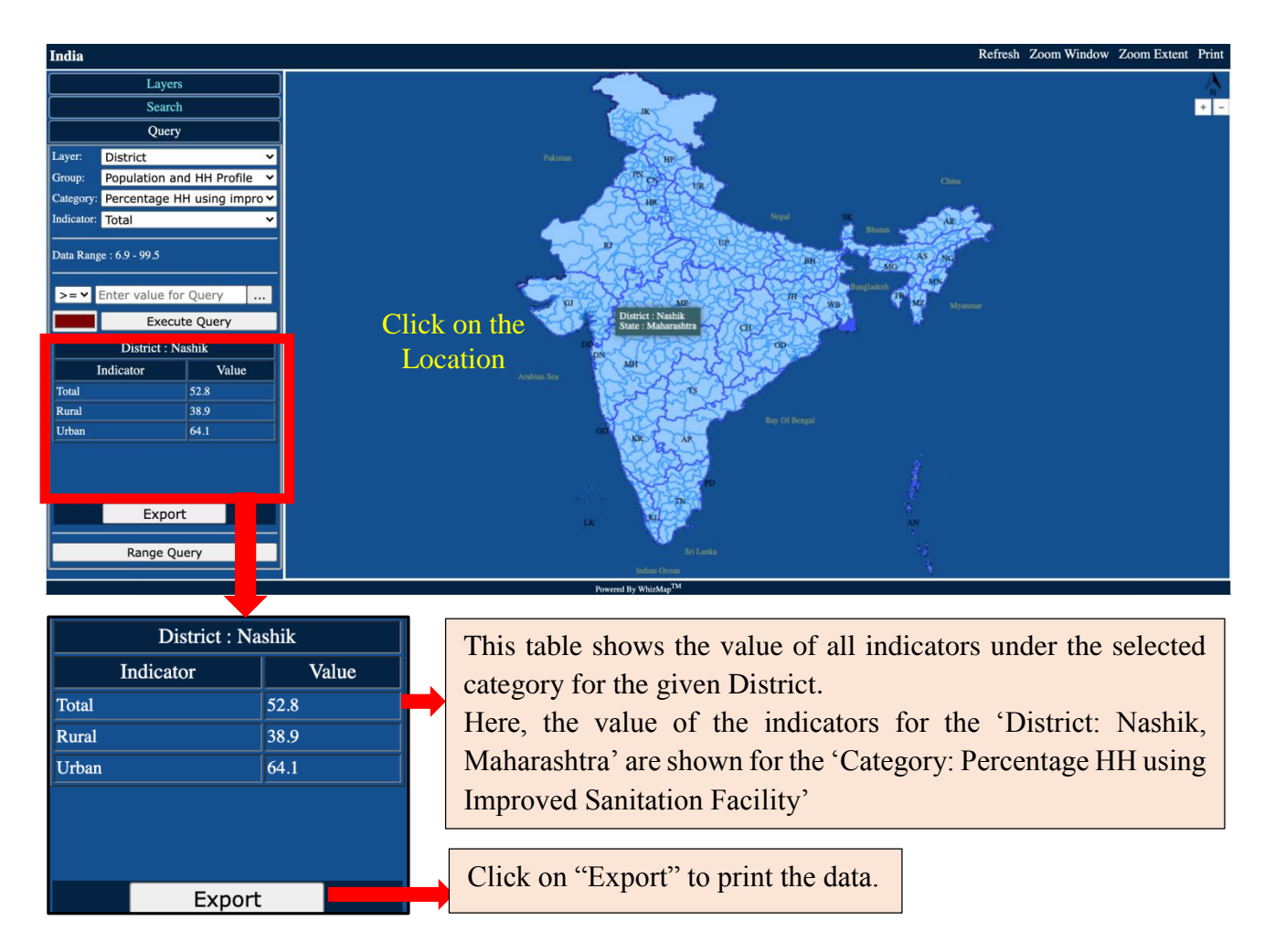

Figure 42

#### 4.8 Zooming and Panning Facilities

The Zooming and Panning facilities allows the User to resize and move the map so that every part of the map can be viewed, as desired. These buttons are located on the top right hand corner of the screen.

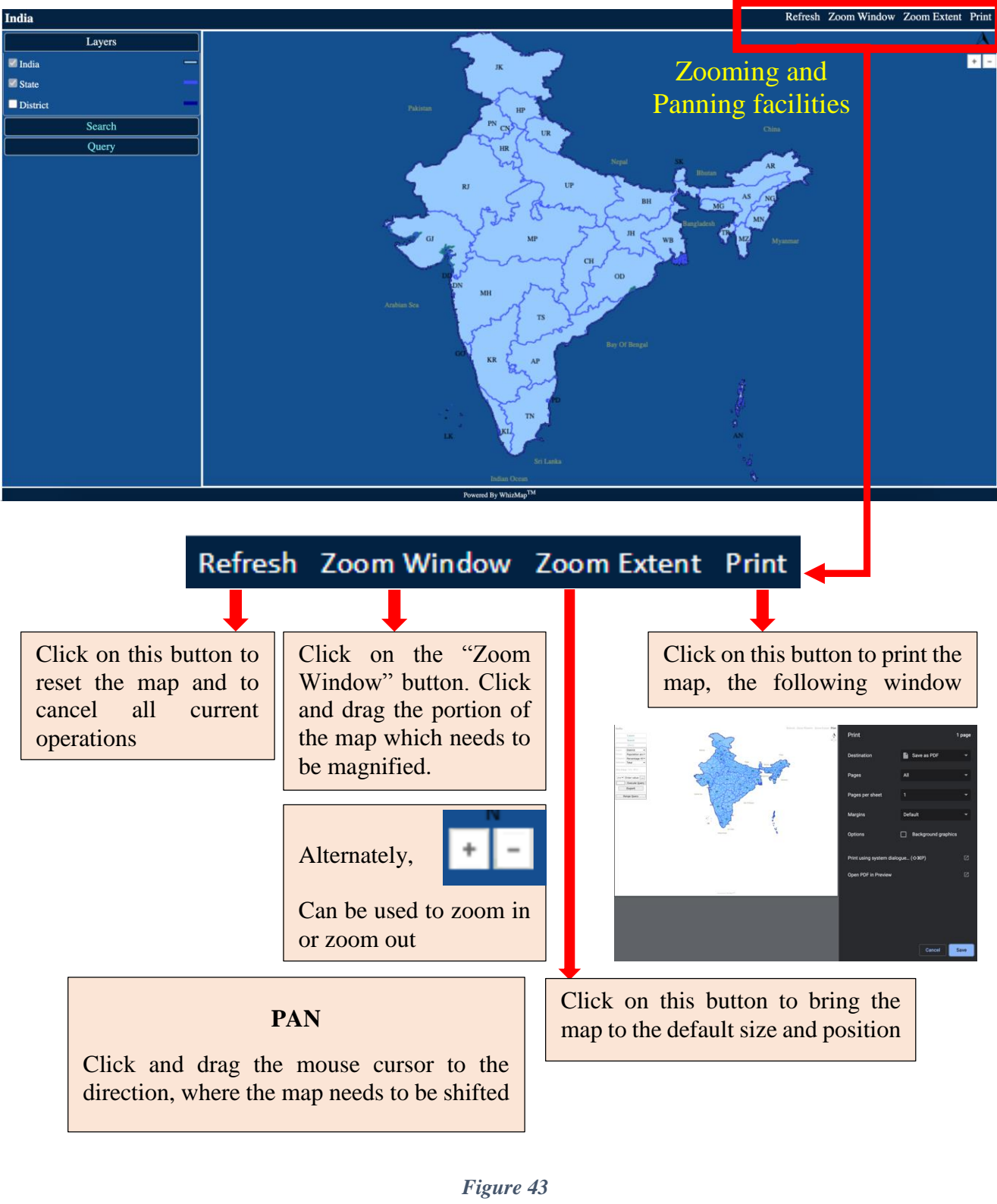

#### 5. Individual State Maps

1. Open the NFHS-4 GIS India homepage and click on the name of the desired State/UT.

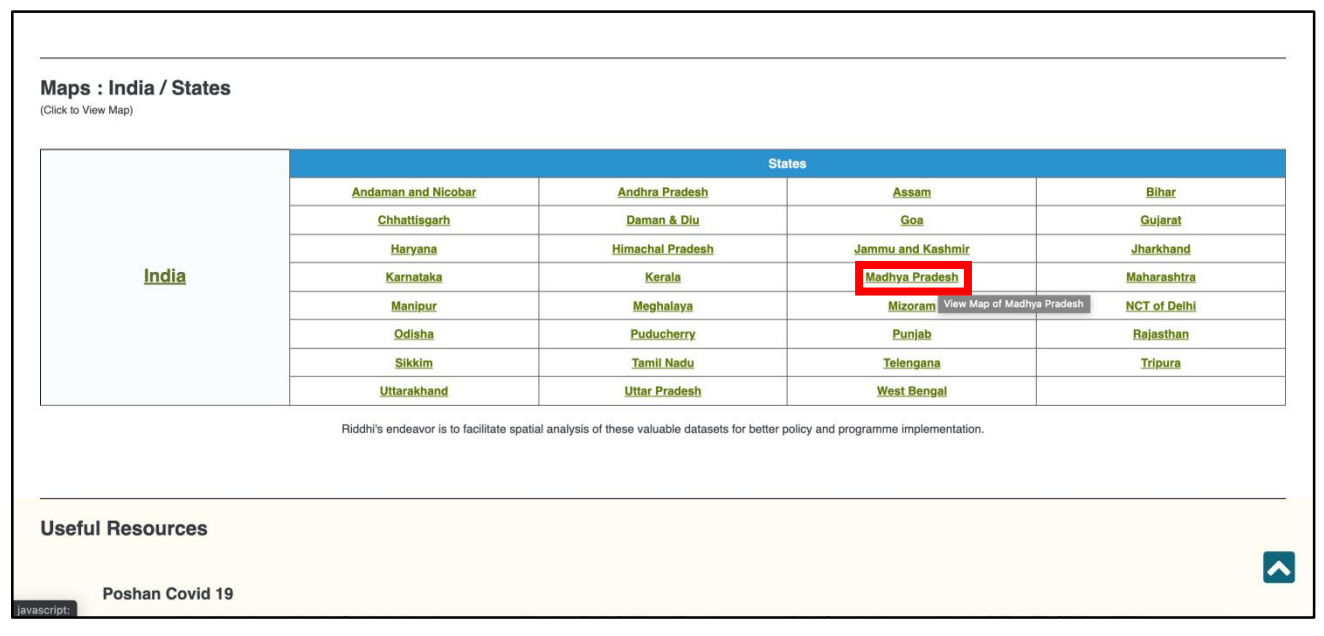

Figure 44

#### 2. The selected state/UT map will appear with District boundaries.

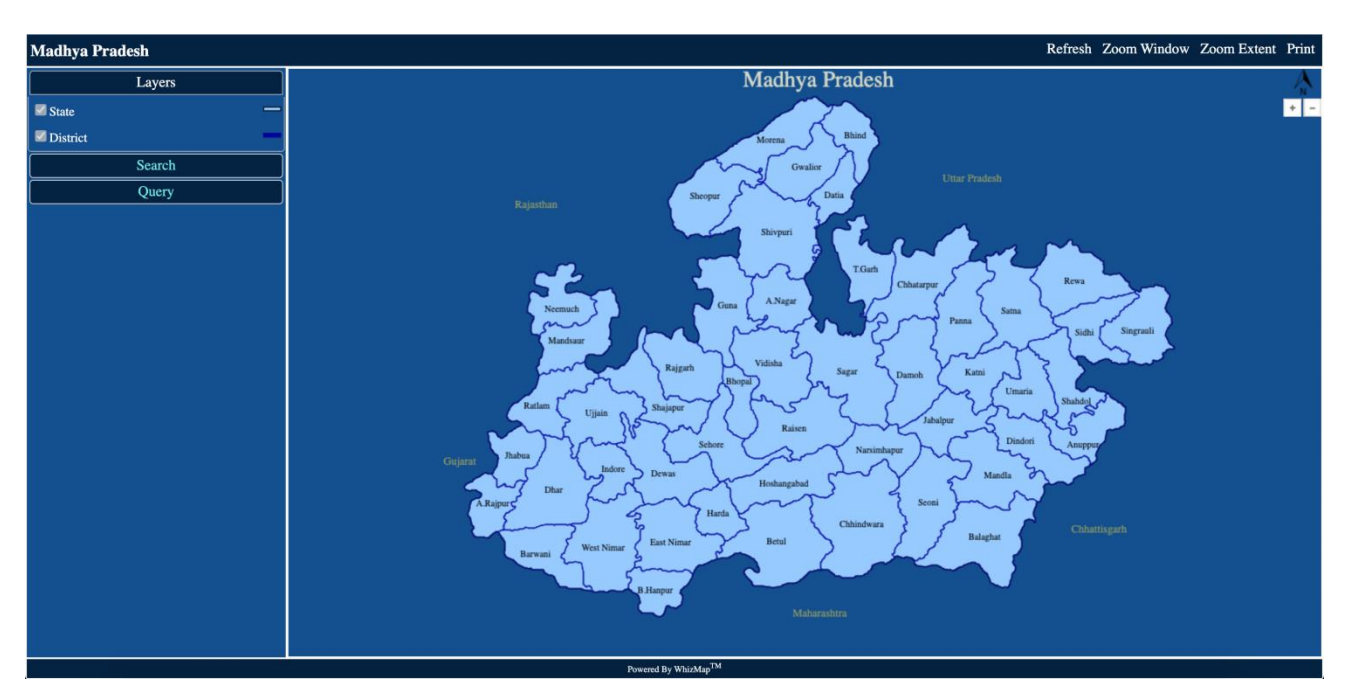

Figure 45

Follow instructions provided in <u>Section 4.2.2</u> to Search Locations, <u>Section 4.4</u> to make Simple Query and <u>Section 4.6</u> to make Range Query.

#### 6. Other Useful Resources

#### 1. POSHAN COVID-19 https://poshancovid19.in

Online archive for Covid-19 related resources on Nutrition, Early Childhood Development and Food Security (Supported by UNICEF, WFP, CTARA, IFPRI)

#### 2. Development Trends : SDG http://sdg.indiagis.org/sdgindia/home.jsp

View SDG India Goal 1 to 16 data sources (supported by Riddhi Foundation)

#### 3. CENSUS GIS India http://www.censusgis.org/india/

View Census Data on maps and compare Census data of 2001 and 2011 on set parameters.

#### 4. NFHS-5 GIS India http://www.nfhs5.indiagis.org/nfhs5/

View an interactive thematic presentation of NFHS-5 Data on Maps.

#### 7. Contact Us

Please feel free to contact us for further assistance.

#### Helpline support from Kolkata

Mr. Subhojit Mitra Training and System Software Administrator <u>subhojit@riddhi.org</u>

#### Riddhi Management Services Pvt. Ltd.

FE-297, Sector-III, Salt Lake City Kolkata – 700 106 India, West Bengal Landline Number: 033-2334-8116/8097 Fax Number: 033-23348097

Website: <u>www.riddhi.org</u>